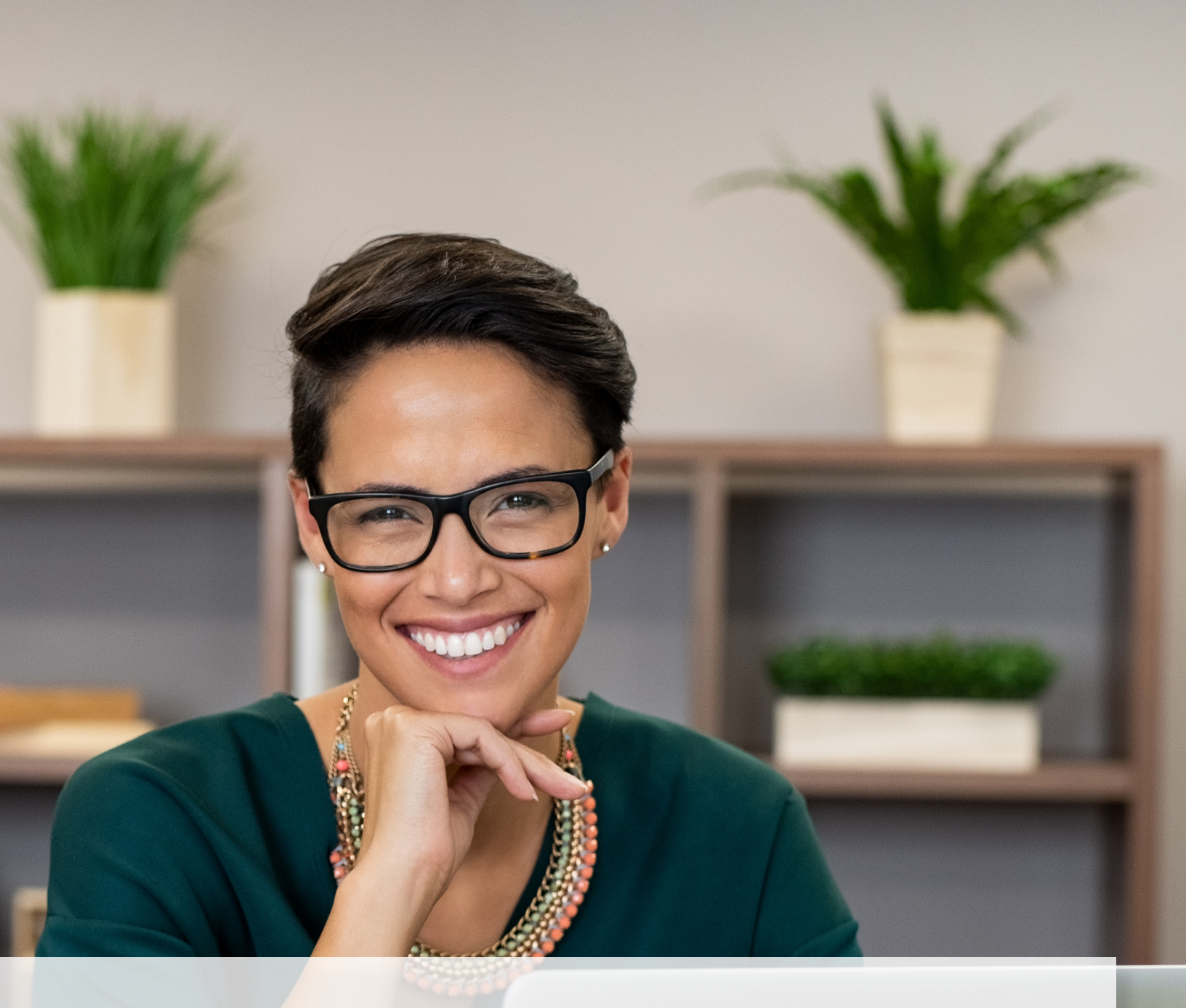

# Long-Term Care User Guide for Managed Care Organizations

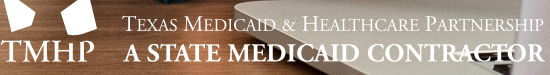

v2022\_0322

## Contents

| TMHP Portal Basics                                               |
|------------------------------------------------------------------|
| What is the TMHP Portal?                                         |
| Benefits of the TMHP Portal                                      |
| General Security Information                                     |
| Blue Navigational Bar Links                                      |
| Submit Form                                                      |
| Form Status Inquiry (FSI)                                        |
| Letters                                                          |
| H2065-D/DS Notifications                                         |
| My Searches                                                      |
| Power Search                                                     |
| Power Search by Medicaid Number                                  |
| Power Search by Code Plan                                        |
| Creating a Saved Search of Regularly Used Criteria               |
| Search Limitations                                               |
| Current Activity                                                 |
| Yellow Form Actions Bar                                          |
| Add Note                                                         |
| Use as Template                                                  |
| Print                                                            |
| Form Inactivate                                                  |
| H1700 / Individual Service Plan (ISP) Form                       |
| What is the ISP Form?                                            |
| Benefits of Submitting ISP Forms on the LTC Online Portal        |
| Submitting an ISP                                                |
| Completing the H1700 / ISP Form Fields                           |
| Submitting Individual ISP forms by Multiple Users                |
| How to Inactivate a Form                                         |
| How to Resubmit a Form                                           |
| How to Terminate a Form                                          |
| STAR Kids (SK) Screening and Assessment Instrument (SAI)         |
| What is the STAR Kids Screening and Assessment Instrument (SAI)? |
| Letters                                                          |
|                                                                  |

| TMHP Online Portal    34                                     |
|--------------------------------------------------------------|
| Screening And Assessment Instrument                          |
| Add Note                                                     |
| Print                                                        |
| STAR Kids Individual Service Plan (SK-ISP) Form              |
| What is the SK-ISP Form?                                     |
| Benefits of Submitting SK-ISP Forms on the TMHP Portal       |
| Creating and Submitting an SK-ISP                            |
| Creating and Submitting an SK-ISP using Submit Form          |
| Creating and Submitting the SK-ISP Form from the SK-SAI Form |
| Completing the SK-ISP Form Fields                            |
| How to Save a Form as a Draft                                |
| How to Inactivate a Form                                     |
| How to Resubmit a Form                                       |
| How to Terminate a Form                                      |
| SK-ISPs Reassessment or Overdue Report                       |
| Resource Information                                         |
| Helpful Contact Information                                  |
| Texas Medicaid & Healthcare Partnership (TMHP)               |
| Health and Human Services Commission (HHSC)                  |
| Informational Websites                                       |
| Other                                                        |

## **TMHP Portal Basics**

## What is the TMHP Portal?

The TMHP Portal is a web-based application that allows users to:

- Submit/View forms and assessments.
- Create Saved Searches.
- Conduct a form status inquiry.
- Retrieve reports.
- Add a note to a form or assessment.

## **Benefits of the TMHP Portal**

- Web-based application
- 24/7 availability
- Texas Medicaid & Healthcare Partnership (TMHP) provides TMHP Portal technical support by telephone at 1-800-626-4117, Option 3, from 7:00 a.m. – 7:00 p.m., Central Time, Monday through Friday – excluding holidays.

## **General Security Information**

Security clearance and access to needed TMHP Portal features are based on the role of the user, allowing them to complete the tasks associated with their job requirements. The options available on the blue navigational bar are based on the security profile assigned to each user; therefore, some options on the blue navigational bar may not be available for all users.

## **Blue Navigational Bar Links**

All TMHP Portal features that are available for your security level are located on the blue navigational bar at the top of the screen.

Depending on your security permissions, options may include: Submit Form, Search, Worklist, Reports, Printable Forms, or Help.

Dashboard Submit Form Search - Worklist - Reports Printable Forms Alerts Help

The Search and Worklist options each contain a menu of other features. The Search menu includes Form Status Inquiry, Letters, My Searches, Power Search, and Vendors. The Worklist menu includes Current Activity and Drafts.

### Submit Form

The Submit Form feature allows providers to submit **Waiver 3.0: Medical Necessity and Level of Care Assessments, H1700-1: HCBS STAR+PLUS Waiver Individual Service Plan,** and **STAR Kids Individual Service Plan (SK-SAI)** forms.

| Dashboard              | Submit Form                      | Search 🗸       | Worklist 🗸    | Reports       | Printable Forms      | Alerts     | Help       |  |  |  |
|------------------------|----------------------------------|----------------|---------------|---------------|----------------------|------------|------------|--|--|--|
|                        | Submit Form                      |                |               |               |                      |            |            |  |  |  |
| - Form Selec           | Form Select                      |                |               |               |                      |            |            |  |  |  |
| Type of                | Form                             |                |               |               |                      |            |            |  |  |  |
| Vendor N               | umber •                          |                | ~             |               | v                    |            |            |  |  |  |
|                        |                                  |                |               |               |                      |            |            |  |  |  |
| Recipient              | Recipient                        |                |               |               |                      |            |            |  |  |  |
| _                      |                                  |                |               |               |                      |            |            |  |  |  |
| To prepop<br>Medicaid/ | ulate recipient info<br>CSHCN ID | ormation pleas | e provide one | of the follow | ving combinations of | informatio | n.         |  |  |  |
| or Social S            | Security Number A                | AND Date of Bi | rth<br>Name   |               |                      |            |            |  |  |  |
| of Date of             | edicaid Number                   | ame AND That   | Name          |               |                      |            |            |  |  |  |
|                        | SSN                              |                |               |               |                      |            |            |  |  |  |
|                        | Date of Birth m                  | ım/dd/yyyy     |               |               |                      |            |            |  |  |  |
|                        | First Name                       |                |               |               |                      |            |            |  |  |  |
|                        |                                  |                |               |               |                      |            |            |  |  |  |
|                        |                                  |                |               |               |                      |            | Enter Form |  |  |  |

**Note:** The steps to submit H1700-1: HCBS STAR+PLUS Waiver Individual Service Plans and STAR Kids Individual Service Plans are covered in later sections of this user guide.

### Form Status Inquiry (FSI)

The FSI feature provides a query tool for monitoring the status of forms and assessments that have been successfully submitted.

**Note:** Providers may use FSI to search for the following forms by selecting them individually in the Type of Form dropdown: Waiver 3.0: Medical Necessity and Level of Care Assessment, H1700-1: HCBS STAR+PLUS Waiver Individual Service Plan, or STAR Kids Individual Service Plan (SK-ISP)..

FSI allows providers to retrieve assessments in order to:

- Access assessments to research and review statuses.
- Provide additional information to an assessment.
- Retrieve assessments to make corrections or perform inactivations.
- Resolve any assessments set to status **Provider Action Required**.
- 1) Click or hover over the **<u>Search</u>** link on the blue navigational bar.

2) Click on the Form Status Inquiry link from the drop-down menu.

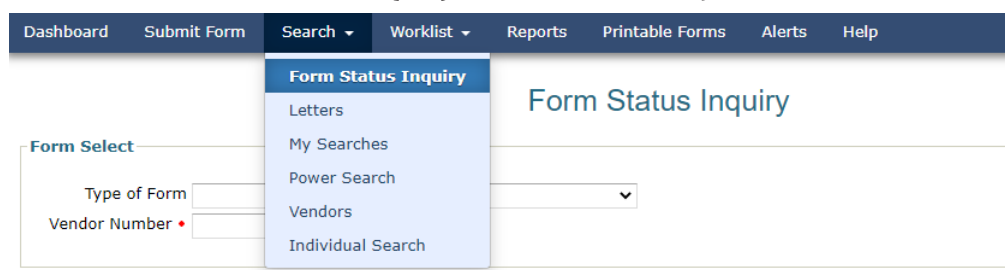

3) Type of Form: Choose the desired form from the drop-down box.

| Dashboard                                                                                                   | Submi         | it Form                        | Search 🛨                                             | Worklist <del>-</del>                                   | Reports                | Printable Forms | Alerts | Help |
|----------------------------------------------------------------------------------------------------|---------------|--------------------------------|------------------------------------------------------|---------------------------------------------------------|------------------------|-----------------|--------|------|
| Form Select                                                                                                 |               |                                |                                                      |                                                         | Form                   | Status Inc      | quiry  |      |
| Type of<br>Vendor Num                                                                                       | Form<br>ber • | 3071: Re<br>3074: Phy          | cipient Election/<br>ysician Certificat              | Cancellation/Disc                                       | narge Notice<br>ness   |                 |        |      |
| Form Status Inqui<br>3618 Request to Continue Suspended Servi<br>3616 Request for Termination of Waiver pro |               |                                |                                                      |                                                         | ices<br>ogram Services |                 |        |      |
| DLN                                                                                                    |               | 3618: Res<br>3619: Me          | sident Transactio<br>dicare/SNF patie                | on Notice<br>ent Transaction No                         | tice                   |                 |        |      |
| Last Name                                                                                                   |               | 3652: Clie                     | ent Assessment,                                      | Review and Eval                                         | uation (CARE)          |                 |        |      |
| Form Status                                                                                                 | ~             | 8578 ID/F<br>8582 Indi         | RC Assessment<br>ividual Plan of C                   | are                                                     |                        |                 |        |      |
| SSN                                                                                                    | _             | H1700-1:                       | HCBS STAR+PL                                         | US Waiver Individ                                       | lual Service Plar      |                 |        |      |
| CARE ID                                                                                                    |               | Individual                     | I Movement Forr                                      | nent                                                    |                        |                 |        |      |
| From Date •                                                                                                 | 06/14/.       | MDS 2.0:<br>MDS 3.0:<br>MDSQTR | Minimum Data<br>Minimum Data<br>2.0: Minimum D       | Set (Comprehens<br>Set (Comprehens<br>ata Set (Quarter) | ive)<br>ive)<br>/)     |                 |        |      |
|                                                                                                    |               | MDSQTR<br>NFSS: Au<br>PASARR:  | 3.0: Minimum D<br>thorization Requ<br>PASARR Screeni | ata Set (Quarterl<br>lest for PASRR NF<br>ng            | /)<br>Specialized Ser  | vices           |        |      |

- 4) Enter data for all required fields as indicated by the red dots. Narrow results by entering specific criteria in the additional fields: DLN, Medicaid Number, Last Name, First Name, SSN, Form Status, From and To Dates, and Reason for Assessment. Dates are searched against the TMHP Received Date (date of successful submission).
- 5) Click the **Search** button, and the TMHP Portal will return any matching submissions (records). **Note:** *FSI search results will only display the Type of Form selected.*
- 6) Click the **<u>View Detail</u>** link of the requested assessment to open and view the assessment.

| 50 rec<br>Not all<br>Export Da | 50 record(s) returned.<br>Not all records returned. This search is limited to return 50 records. Please narrow your search.<br>Export Data to Excel |                          |            |               |             |           |           |                  |                |                    |                    |        |
|--------------------------------|----------------------------------------------------------------------------------------------------|--------------------------|------------|---------------|-------------|-----------|-----------|------------------|----------------|--------------------|--------------------|--------|
|                                | DLN                                                                                                    | TMHP<br>Received<br>Date | SSN        | Medicaid<br># | First Name  | Last Name | Last Name | ISP From<br>Date | ISP To<br>Date | Status             | Provider<br>Number | County |
| View<br>Detail                 | 1320                                                                                                    | 7/22/2013                |            | 111001100     | 10.000      | 199       | THE R.    | 4-11-01-1        | 4-4-4          | Processed/Complete |                    | 19991  |
| Detail                         | )984                                                                                                    | 7/26/2013                | 00007770   | 169911871     | 10.0811     | 100710    | 100710    | 173678131        | 1112070131     | Processed/Complete |                    | 10001  |
| View                           | 4755                                                                                                    | 7/26/2013                | 81/18985   | 1030311181    | 185515-1011 | 1010010   | 1010010   | 107070131        | 107070131      | Processed/Complete |                    | 10001  |
| View                           | 2396                                                                                                    | 7/29/2013                | 8938937    | 1618551081    | 10.010      | -1010-05- | 1010/05   | 1110000101       | 1118070131     | Terminated         |                    | 100.01 |
| View                           | 4888                                                                                                    | 8/2/2013                 | 1601777631 | 111002591     | 10-08135-1  | 100001010 | INVESTOR. | 1778678131       | 1118678131     | Processed/Complete |                    | 10001  |
| View                           | 2267                                                                                                    | 8/5/2013                 | 86117788   | 167867701     | 0.000       | 10.0000   | 10.0000.  | 107778131        | 107170131      | Processed/Complete |                    | 10001  |

**Note:** FSI can retrieve information from the previous seven years. The search is based on the TMHP Received Date. There is a 50-record line limit for search results; therefore, you may need to narrow your search to retrieve specific records. Descriptions of the column headings seen above are:

• View Detail: The hyperlink used to open the assessment.

- DLN: The unique document locator number (DLN) assigned to each successfully submitted assessment.
- TMHP Received Date: The actual date the assessment was successfully submitted on the TMHP Portal.
- SSN (A0600A), Medicaid # (A0700), Medicare # (A0600B), First Name and Last Name (A0500A and A0500C): Information used to identify the person associated with the assessment.
- Status: The status of the assessment at the time of the search.
- RUG: The assigned Resource Utilization Group (RUG) value.
- RN Signature Date: Date the assessment was completed as identified in field Z0500B.
- Purpose Code: Utilization Review Assessment submitted by HHSC.
- Provider Number: The nine-digit number formerly known as a Contract Number.
- Vendor Number: The four-digit site identification number.
- Reason for Assessment: (A0310A):
  - A0310A = 01. Initial Assessment
  - A0310A = 03. Annual Assessment
  - A0310A = 04. Significant change in status assessment (SCSA)

#### Letters

| Dashboard | Submit Form | Search 🗸 | Worklist 🗸 | Reports | Printable Forms | Alerts | Help    |
|-----------|-------------|----------|------------|---------|-----------------|--------|---------|
|           |             |          |            |         |                 |        |         |
|           |             |          |            |         |                 |        | Letters |

#### **Letter Search**

The Letter Search feature allows you to find letters that have been created for a provider, person, or legally authorized representative (LAR). Only users with the necessary security profile have access to the Letter Search feature.

#### Performing a Letter Search

- 1) Click or hover over the **<u>Search</u>** link on the blue navigational bar.
- 2) Click on the Letters link from the drop-down menu to open the Letter Search page.
- 3) Enter the Vendor Number/Provider Number, and From Date and To Date fields using the calendar icon. These are required fields. The date must be entered in the MM/DD/YYYY format. You must also enter one of the following criteria: Medicaid Number
  - Social Security number
  - Last Name and First Name

Although letters do not have DLNs, you can search by the DLN of a person's form or assessment to access letters associated with the form or assessment and the person. The date field does not need to

#### be entered for a search by DLN.

|                     | Letters                               |                 |    |                                               |            |  |  |  |  |  |  |  |
|---------------------|---------------------------------------|-----------------|----|-----------------------------------------------|------------|--|--|--|--|--|--|--|
| 🗆 🛛 Generate Letter |                                       |                 |    |                                               |            |  |  |  |  |  |  |  |
| Sele                | Select Letter Create Letter           |                 |    |                                               |            |  |  |  |  |  |  |  |
| ELetter Search      |                                       |                 |    |                                               |            |  |  |  |  |  |  |  |
| Referenced DLN      |                                       | • Vendor Number |    | • Care ID                                     |            |  |  |  |  |  |  |  |
| Last Name           |                                       | Medicaid Number |    | Transaction Date                              | MM/DD/YYYY |  |  |  |  |  |  |  |
| First Name          |                                       |                 |    | Letter Status                                 | •          |  |  |  |  |  |  |  |
| SSN                 |                                       |                 |    | From Date                                     | MM/DD/YYYY |  |  |  |  |  |  |  |
|                     |                                       |                 |    | • To Date                                     | MM/DD/YYYY |  |  |  |  |  |  |  |
| - Search Ontions    |                                       |                 |    |                                               |            |  |  |  |  |  |  |  |
| Bearch options      | You may either:                       |                 |    |                                               |            |  |  |  |  |  |  |  |
|                     | Search for forms to view in any order | Search          | or | Create a list of forms to work<br>in sequence | Vorklist   |  |  |  |  |  |  |  |
|                     |                                       |                 |    |                                               |            |  |  |  |  |  |  |  |

- 4) Enter the From Date and To Date fields using the calendar icon (these are required fields). The date must be entered in the MM/DD/YYYY format.
- 5) Click the **Search** button at the bottom of the screen.

| - Search Options |                                       |    |                                         |  |
|------------------|---------------------------------------|----|-----------------------------------------|--|
|                  | You may either:                       |    |                                         |  |
|                  | Search for forms to view in any order | or | Create a list of forms to work Worklist |  |
|                  |                                       |    |                                         |  |

6) The results of the search are shown at the bottom of the screen. The results display is limited to 100 records at a time. If there are more than 100 records found, only the first 100 records are displayed. If the record being searched for is not displayed in the first 100 records, enter additional search criteria to further limit the search. If there are no results, the No Results message is displayed.

#### 7) To view the details of an individual letter, click the <u>View Letter</u> link in the first column of the results.

| reco                  | rd(s) return                            | ied.         |                |                       |                        |                           |                            |           |                          |
|-----------------------|-----------------------------------------|--------------|----------------|-----------------------|------------------------|---------------------------|----------------------------|-----------|--------------------------|
|                       | Letter DLN                              | Referenced   | Letter<br>Type | MD/DO<br>Last<br>Name | MD/DO<br>First<br>Name | Recipient<br>Last<br>Name | Recipient<br>First<br>Name | Status    | ReceivedDate             |
| <u>View</u><br>Letter | -                                       |              | CLDEN          |                       |                        | deression.                | 1000.000                   | Completed | 9/15/2010<br>5:00:03 PM  |
| View<br>Letter        | 121111111111111111111111111111111111111 | 181107110880 | DR.DEN         | 100.000000            | HERE                   | 10010000                  | 1000                       | Completed | 9/15/2010<br>5:00:03 PM  |
| View<br>Letter        | -                                       | 18100110880  | CLOTD          | 001100000             | 1000                   | (81)(100)                 | 1000                       | Completed | 10/5/2010<br>12:10:11 AM |
| <u>View</u><br>Letter |                                         | WART LEVEL   | DROTD          | OLUCION D             | 1.00 Million           | 0.000                     | 1000                       | Completed | 10/5/2010<br>12:10:12 AM |

#### H2065-D/DS Notifications

MCO users can use the Letter search to find H2065-D/DS Notifications associated with a particular ISP form. The H2065-D/DS Notification is used by Program Services Unit (PSU) staff to communicate information about STAR+PLUS and STAR Kids Program Services. Once located, these notifications can be printed out, or saved in Adobe PDF format.

Initial forms that were processed successfully will set to status **Processed/Complete** or **PSU Processed/ Complete** once PSU staff generates the accompanying H2065-D/DS notification.

| TEXAS<br>Health and Human<br>services                                                                                                    | HHSC Staff Office Address and Telephone Number                                                   |
|----------------------------------------------------------------------------------------------------|--------------------------------------------------------------------------------------------------|
| L                                                                                                    |                                                                                                  |
| Notific                                                                                                    | on of Managed Care Program Services                                                              |
| STAR+PLUS Home and Community Based                                                                                                    | vices (HCBS) Program                                                                             |
| Medically Dependent Children Program (MD                                                                                                    | )                                                                                                |
| Vou are eligible for                                                                                                    | eginning                                                                                         |
| Services identified on your individual Service as long as you are eligible for the program.                                                                                                    | an (ISP) are effective,                                                                          |
| You must pay for<br>and then pay per                                                                                                    | om and board by                                                                                  |
| Vou must pay for                                                                                                    | payment by                                                                                       |
| and then pay per                                                                                                    | onth, beginning                                                                                  |
| <ul> <li>The last day you can get services for STAR+</li> <li>You are not eligible for STAR+PLUS HCBS f</li> <li>Reason for denial:</li> <li>We considered the conditions listed below:<br/>HTN, ARF, PRESPYCUSIS B/L, LOW BACK PA</li> </ul> | US HCBS Program is 8/20/2021.<br>gram.                                                           |
| We denied this request because:<br>You can manage your own health-care needs.<br>You can take medicine without help.<br>You can tell others about changes in your condit<br>You can think clearly and can remember and un                     | stand information. You don't need the skills of a licensed nurse on a regular basis.             |
| This decisi                                                                                                    | may affect your eligibility for other Medicaid benefits.                                         |
| The above decision is based on:                                                                                                    |                                                                                                  |
| STAR+PLUS HCBS Program Rule §<br>353.1153                                                                                                    | STAR+PLUS Program Support Unit Operational Procedures Handbook reference:                        |
| MDCP Program Rule § 353.1155                                                                                                    | STAR Kids Program Support Unit Operational Procedures Handbook reference:<br>araograph 8. Row 7. |
| UMCM Chapter 16.2, STAR Health MDCP                                                                                                    |                                                                                                  |
| Comments:                                                                                                    |                                                                                                  |
|                                                                                                    | Form H2065-D / Formulario H2065-D-S                                                              |

### **My Searches**

The My Searches feature allows you to access previously saved searches.

| Search 👻              | Worklist 🗸                                                        | F                                                                                               | Reports                                                                                              | Printable Forms                                                                                                    | Alerts                                                                                                    | Help                                                                         |
|-----------------------|-------------------------------------------------------------------|-------------------------------------------------------------------------------------------------|----------------------------------------------------------------------------------------------------|----------------------------------------------------------------------------------------------------|----------------------------------------------------------------------------------------------------|------------------------------------------------------------------------------|
| Form Statu<br>Letters | ıs Inquiry                                                        |                                                                                                 | Ν                                                                                                    | ly Searche                                                                                                    | S                                                                                                    |                                                                              |
| My Searches           |                                                                   |                                                                                                 |                                                                                                    |                                                                                                    |                                                                                                    |                                                                              |
| Dower Con             | rah                                                               |                                                                                                 | Open                                                                                                 | Work Results                                                                                                    |                                                                                                    |                                                                              |
| Power Sea             | rch                                                               |                                                                                                 | Open                                                                                                 | Work Results                                                                                                    |                                                                                                    |                                                                              |
| Vendors               |                                                                   |                                                                                                 | Open                                                                                                 | Work Results                                                                                                    |                                                                                                    |                                                                              |
| Individual Search     |                                                                   |                                                                                                 | Open                                                                                                 | Work Results                                                                                                    |                                                                                                    |                                                                              |
|                       |                                                                   |                                                                                                 | <u>Open</u>                                                                                          | Work Results                                                                                                    |                                                                                                    |                                                                              |
|                       | Search  Form Statu Letters My Search Power Sea Vendors Individual | Search  Worklist Form Status Inquiry Letters My Searches Power Search Vendors Individual Search | Search •Worklist •FForm Status Inquiry<br>LettersMy SearchesPower Search<br>VendorsIndividual Search | Search •     Worklist •     Reports       Form Status Inquiry     Letters     Image: Comparison of the search     Image: Comparison of the search       My Searches     Image: Comparison of the search     Open       Power Search     Open     Open       Vendors     Open     Open       Individual Search     Open     Open | Search •     Worklist •     Reports     Printable Forms       Form Status Inquiry<br>Letters     My Searches     My Searches       My Search     Open     Work Results       Power Search     Open     Work Results       Vendors     Open     Work Results       Individual Search     Open     Work Results | Search •Worklist •ReportsPrintable FormsAlertsForm Status Inquiry<br>Letters |

- 1) Click or hover over the **<u>Search</u>** link on the blue navigational bar.
- 2) Click on the My Searches link from the drop-down menu to open the My Searches page.
- 3) The My Searches page displays. The searches you have saved are listed under the My Saved Searches heading.

| My Searches         DRC PC 2 - IDD PES QA       Remove       Open       Work Results         IDRC PC 3 - IDD PES QA       Remove       Open       Work Results         MDS COMP 3.0_RN_License_Verification       Remove       Open       Work Results         MDS COMP 3.0_RN_License_Verification       Remove       Open       Work Results         MDSQTR3.0_RN_License_Verification       Remove       Open       Work Results         MNLOC 3.0_MD_RN_License_Verification       Remove       Open       Work Results         MNLOC 3.0_MD_RN_License_Verification       Remove       Open       Work Results         MNLOC 3.0_MD_RN_License_Verification       Remove       Open       Work Results         MNLOC 3.0_MD_RN_License_Verification       Remove       Open       Work Results         Urrent 36525       Remove       Open       Work Results         Erick's test search       Remove       Open       Work Results         Lisas 3071 search       Remove       Open       Work Results         MNLOC Testing       Remove       Open       Work Results         PETBetSearch       Remove       Open       Work Results         PETBetSearch       Remove       Open       Work Results         PETBe | Dashboard         | Submit Form              | Search 👻 | Worklist   | • I  | Reports | Printable Forms  | Alerts | Help |
|----------------------------------------------------------------------------------------------------|-------------------|--------------------------|----------|------------|------|---------|------------------|--------|------|
| Defined SearchesRemoveOpenWork ResultsIDRC PC 2 - IDD PES QARemoveOpenWork ResultsIDRC PC 3 - IDD PES QARemoveOpenWork ResultsMDS COMP 3.0_RN_License_VerificationRemoveOpenWork ResultsMDSQTR3.0_RN_License_VerificationRemoveOpenWork ResultsMNLOC 3.0_MD_RN_License_VerificationRemoveOpenWork ResultsMNLOC 3.0_MD_RN_License_VerificationRemoveOpenWork Results0718_SearchRemoveOpenWork ResultsCurrent 36525RemoveOpenWork ResultsErick's test searchRemoveOpenWork ResultsLisas 3071 searchRemoveOpenWork ResultsMNLOC TestingRemoveOpenWork ResultsPCSP-From SearchRemoveOpenWork ResultsPETestSearchRemoveOpenWork ResultsPITestSearchRemoveOpenWork ResultsRecent 3074RemoveOpenWork Results                                                                                                    |                   |                          |          |            | My   | Searc   | hes              |        |      |
| IDRC PC 2 - IDD PES QA       Remove       Open       Work Results         IDRC PC 3 - IDD PES QA       Remove       Open       Work Results         MDS COMP 3.0_RN_License_Verification       Remove       Open       Work Results         MDSQTR3.0_RN_License_Verification       Remove       Open       Work Results         MDSQTR3.0_RN_License_Verification       Remove       Open       Work Results         MNLOC 3.0_ MD_RN_License_Verification       Remove       Open       Work Results         0718_Search       Remove       Open       Work Results         Current 36525       Remove       Open       Work Results         Erick's test search       Remove       Open       Work Results         Lisas 3071 search       Remove       Open       Work Results         PCSP-From Search       Remove       Open       Work Results         PLITestSearch       Remove       Open       Work Results         PLTestSearch       Remove       Open       Work Results         PLITestSearch       Remove       Open       Work Results         PLITestSearch       Remove       Open       Work Results         PLITestSearch       Remove       Open       Work Results         PLITestSearc                | Defined Sea       | rches                    |          |            |      |         |                  |        |      |
| IDRC PC 3 - IDD PES QA       Remove       Open       Work Results         MDS COMP 3.0_RN_License_Verification       Remove       Open       Work Results         MDSQTR3.0_RN_License_Verification       Remove       Open       Work Results         MNLOC 3.0_MD_RN_License_Verification       Remove       Open       Work Results         0718_Search       Remove       Open       Work Results         Current 3652s       Remove       Open       Work Results         Erick's test search       Remove       Open       Work Results         Lisas 3071 search       Remove       Open       Work Results         PSP-From Search       Remove       Open       Work Results         PETestSearch       Remove       Open       Work Results         PITestSearch       Remove       Open       Work Results         PLTestSearch       Remove       Open       Work Results         PLITestSearch       Remove       Open       Work Results         PLITestSearch       Remove       Open       Work Results         PLITestSearch       Remove       Open       Work Results         PLITestSearch       Remove       Open       Work Results         PLITestSearch       Remove                                   | IDRC PC 2 - IDD   | PES QA                   |          | Remo       | ve   | Open    | Work Results     |        |      |
| MDS COMP 3.0_RN_License_Verification       Remove       Open       Work Results         MDSQTR3.0_RN_License_Verification       Remove       Open       Work Results         MNLOC 3.0_MD_RN_License_Verification       Remove       Open       Work Results         0718_Search       Remove       Open       Work Results         0718_Search       Remove       Open       Work Results         Current 3652s       Remove       Open       Work Results         Erick's test search       Remove       Open       Work Results         Lisas 3071 search       Remove       Open       Work Results         PSP-From Search       Remove       Open       Work Results         PETestSearch       Remove       Open       Work Results         PITestSearch       Remove       Open       Work Results         PLITestSearch       Remove       Open       Work Results         PLITestSearch       Remove       Open       Work Results         Recent 3074       Remove       Open       Work Results                                                                                                    | IDRC PC 3 - IDD   | PES QA                   |          | Remo       | ve   | Open    | Work Results     |        |      |
| MDSQTR3.0_RN_License_Verification       Remove       Open       Work Results         MNLOC 3.0_MD_RN_License_Verification       Remove       Open       Work Results         0718_Search       Remove       Open       Work Results         0718_Search       Remove       Open       Work Results         current 36525       Remove       Open       Work Results         Erick's test search       Remove       Open       Work Results         Lisas 3071 search       Remove       Open       Work Results         PCSP-From Search       Remove       Open       Work Results         PETestSearch       Remove       Open       Work Results         PETestSearch       Remove       Open       Work Results         PLITestSearch       Remove       Open       Work Results         Recent 3074       Remove       Open       Work Results                                                                                                    | MDS COMP 3.0_     | RN_License_Verification  | 1        | Remo       | ve   | Open    | Work Results     |        |      |
| MNLOC 3.0_ MD_RN_License_Verification     Remove     Open     Work Results       0718_Search     Remove     Open     Work Results       0718_Search     Remove     Open     Work Results       Current 36525     Remove     Open     Work Results       Erick's test search     Remove     Open     Work Results       Lisas 3071 search     Remove     Open     Work Results       MNLOC Testing     Remove     Open     Work Results       PCSP-From Search     Remove     Open     Work Results       PETestSearch     Remove     Open     Work Results       PLITestSearch     Remove     Open     Work Results       Recent 3074     Remove     Open     Work Results                                                                                                    | MDSQTR3.0_RN      | License_Verification     |          | Remo       | ve   | Open    | Work Results     |        |      |
| My Saved SearchesRemoveOpenWork Results0718_SearchRemoveOpenWork ResultsCurrent 3652sRemoveOpenWork ResultsErick's test searchRemoveOpenWork ResultsLisas 3071 searchRemoveOpenWork ResultsMNLOC TestingRemoveOpenWork ResultsPCSP-From SearchRemoveOpenWork ResultsPETestSearchRemoveOpenWork ResultsPLITestSearchRemoveOpenWork ResultsRecent 3074RemoveOpenWork Results                                                                                                    | MNLOC 3.0_ MD     | _RN_License_Verification | on       | Remo       | ve   | Open    | Work Results     |        |      |
| 0718_SearchRemoveOpenWork ResultsCurrent 3652sRemoveOpenWork ResultsErick's test searchRemoveOpenWork ResultsLisas 3071 searchRemoveOpenWork ResultsMNLOC TestingRemoveOpenWork ResultsPCSP-From SearchRemoveOpenWork ResultsPETestSearchRemoveOpenWork ResultsPLITestSearchRemoveOpenWork ResultsRecent 3074RemoveOpenWork Results                                                                                                    | My Saved Se       | arches                   |          |            |      |         |                  |        |      |
| Current 36525     Remove     Open     Work Results       Erick's test search     Remove     Open     Work Results       Lisas 3071 search     Remove     Open     Work Results       MNLOC Testing     Remove     Open     Work Results       PCSP-From Search     Remove     Open     Work Results       PETestSearch     Remove     Open     Work Results       PLITestSearch     Remove     Open     Work Results       Recent 3074     Remove     Open     Work Results                                                                                                    | 0718_Search       |                          | Remo     | ove        | Open | Wor     | k Results        |        |      |
| Erick's test search     Remove     Open     Work Results       Lisas 3071 search     Remove     Open     Work Results       MNLOC Testing     Remove     Open     Work Results       PCSP-From Search     Remove     Open     Work Results       PETestSearch     Remove     Open     Work Results       PLITestSearch     Remove     Open     Work Results       Recent 3074     Remove     Open     Work Results                                                                                                    | Current 3652s     |                          | Remo     | ove        | Open | Wor     | k Results        |        |      |
| Lisas 30/1 search     Remove     Open     Work Results       MNLOC Testing     Remove     Open     Work Results       PCSP-From Search     Remove     Open     Work Results       PETestSearch     Remove     Open     Work Results       PLITestSearch     Remove     Open     Work Results       Recent 3074     Remove     Open     Work Results                                                                                                    | Erick's test sear | ch .                     | Remo     | ove        | Open | Wor     | k Results        |        |      |
| MNLOC lesting     remove     Open     Work Results       PCSP-From Search     Remove     Open     Work Results       PETestSearch     Remove     Open     Work Results       PL1TestSearch     Remove     Open     Work Results       Recent 3074     Remove     Open     Work Results                                                                                                    | Lisas 30/1 searc  | n                        | Remo     | ove        | Open | Wor     | k Results        |        |      |
| PETestSearch     Remove     Open     Work Results       PL1TestSearch     Remove     Open     Work Results       Recent 3074     Remove     Open     Work Results                                                                                                    | MINLOC lesting    |                          | Remo     | <u>ove</u> | Open | Wor     | <u>k Results</u> |        |      |
| PErestoarch         Remove         Open         Work Results           PL1TestSearch         Remove         Open         Work Results           Recent 3074         Remove         Open         Work Results                                                                                                    | PCSP-From Sear    | cn .                     | Remo     | <u>ive</u> | Open | Wer     | <u>k Results</u> |        |      |
| Recent 3074 Remove Open Work Results                                                                                                    | PETestSearch      |                          | Remo     | we         | Open | Wor     | k Results        |        |      |
|                                                                                                    | Recent 3074       |                          | Rem      | we         | Open | Wor     | k Results        |        |      |
| Recent 3074 Remove Open Work Results                                                                                                    | Recent 3074       |                          | Remo     | we         | Open | Wor     | k Results        |        |      |
| Regression Testing Remove Open Work Results                                                                                                    | Regression Testi  | na                       | Remo     | ive        | Open | Wor     | k Results        |        |      |
| Test 3652 Search Remove Open Work Results                                                                                                    | Test 3652 Searc   | h                        | Remo     | ive        | Open | Wor     | k Results        |        |      |

- 4) You will have three choices:
  - a) Click the **<u>Remove</u>** link to delete a saved search.
  - b) Click the **Open** link to open the predefined Power Search screen. The fields on the Power Search screen will contain the information that was saved when the search was created, with the exception of the To Date. The To Date will automatically update to the current date.
  - c) Click the <u>Work Results</u> link to open the first form or assessment to be worked. Upon opening, the document becomes automatically locked by the viewer and will remain

locked for 20 minutes if there is no activity. If a document is locked, others will not be able to make changes or add additional information.

The Work Results function displays forms in sequence, and includes the standard Yellow Form Actions Bar options Add Note, Use as Template, and Print, which are covered in the Yellow Form Actions Bar section of this User Guide. Once you have added a note or when you wish to proceed to the next form, you can click Skip Form to proceed to the next form or assessment in the search list.

| STA                                             | R Kids Individual                                                                                              | Service Plan (SK-ISP) |                                      |
|-------------------------------------------------|----------------------------------------------------------------------------------------------------|-----------------------|--------------------------------------|
|                                                 |                                                                                                    |                       | Return to Search Results             |
| Current Status: Pending PSU Review              | Name:                                                                                                    | DLN:                  |                                      |
| Form Actions:<br>Add Note Use as Template Print | Skip Form                                                                                                    |                       | Workflow Actions:<br>Form Inactivate |
| ─ ⊡ Managed Care Organization —<br>Provider No. | 1811-011-7 18210                                                                                               |                       |                                      |
| MCO Name                                        | 182704                                                                                                    |                       |                                      |
| Service Coordinator                             |                                                                                                    |                       |                                      |
| Plan Code                                       | 100                                                                                                    |                       |                                      |
| County                                          | The second second second second second second second second second second second second second second second s |                       |                                      |

#### **Power Search**

Power Search is a query tool used for monitoring the status of forms and assessments that have already been successfully submitted, and can be used to search across all form and assessment types. Power Search is an advanced version of Form Status Inquiry (FSI) that is used by providers.

| Dashboard    | Submit Form     | Search 🗸 | Worklist 🗸 | Reports | Printable Forms | Alerts H        | lelp |
|--------------|-----------------|----------|------------|---------|-----------------|-----------------|------|
| Course Cuil  |                 |          |            | Pov     | wer Search      |                 |      |
| -Search Crit | eria            |          |            |         |                 |                 |      |
| - Form -     |                 |          |            |         |                 |                 |      |
| Type of      | Form            |          |            |         | ✓ From Da       | ate 🛛 mm/dd/yyy | /y   |
|              | DLN             |          |            |         | To Da           | ate 🗕 7/14/2021 |      |
| Client       |                 |          |            |         | Vendor          |                 |      |
| L            | .ast Name       |          |            |         | Provider N      | lumber          |      |
| F            | irst Name       |          |            |         |                 |                 |      |
|              | SSN             |          |            |         |                 |                 |      |
| Medicai      | d Number        |          |            |         |                 |                 |      |
|              | CARE ID         |          |            |         |                 |                 |      |
| Additio      | nal Criteria    |          |            |         |                 |                 |      |
| Service      | e Group         |          |            |         |                 |                 |      |
| □ 1. N       | ursing Facility |          |            |         |                 |                 |      |
| 3. C         | BA              |          |            |         |                 |                 |      |
| □ □ 4. S     | SLC (ICF)       |          |            |         |                 |                 |      |

Power Search allows you to retrieve submissions so that you can:

- Locate forms and assessments.
- Research and review statuses.
- Export search results to Microsoft Excel™.

Power Search can be performed in a number of ways, such as:

- By Type of Form (must include date range).
- By Document Locator Number only (no other information needed).
- By person's name (must include date range).
- By Social Security number (must include a date range).
- By Medicaid number (must include a date range).
- By Plan Code (must include a date range).

### Power Search by Type of Form

- 1) Click or hover over the **<u>Search</u>** link on the blue navigational bar.
- 2) Click on the **Power Search** link from the drop-down menu to open the Power Search page.
- 3) Type of Form: Choose from the drop-down box. The information on the screen may change based on the type of form or assessment chosen.

| Dashboard      | Subm                           | it Form                                                                | Search 🗸                                                                                                  | Worklist 🗸                                                                          | Reports                      | Printable | e Forms    | Alerts      | Help   |  |  |  |
|----------------|--------------------------------|------------------------------------------------------------------------|----------------------------------------------------------------------------------------------------|-------------------------------------------------------------------------------------|------------------------------|-----------|------------|-------------|--------|--|--|--|
| - Search Crite | eria                           |                                                                        |                                                                                                    |                                                                                     | Po                           | wer S     | earch      |             |        |  |  |  |
| Form           |                                |                                                                        |                                                                                                    |                                                                                     |                              |           |            |             |        |  |  |  |
| Type of        | Forin                          |                                                                        |                                                                                                    |                                                                                     |                              | ~         | From Da    | ate 🧕 mm/do | d/yyyy |  |  |  |
|                | DLN 3                          | 071: Recipi<br>074: Physic<br>608 Individ                              | 071: Recipient Election/Cancellation/Discharge Notice<br>074: Physician Certification of Terminal Illness |                                                                                     |                              |           |            |             |        |  |  |  |
| Client         | 3                              | 615 Reques                                                             | t to Continue Su                                                                                          | uspension of Waiv                                                                   | er Program Ser               | vices     | Vendor-    |             |        |  |  |  |
|                | ast Na 3                       | 618: Reside                                                            | ent Transaction I                                                                                         | Notice                                                                              | am Services                  |           | Provider N | lumber      |        |  |  |  |
| Fi<br>Medicaid | irst Na 3<br>3<br>8<br>1 Num 8 | 619: Medic<br>652: Client<br>578 Intelle<br>582 Individ<br>29WC: Custo | are/SNF patient<br>Assessment, Re<br>ctual Disability/R<br>ual Plan of Care<br>om Powered Who             | Transaction Notice<br>view and Evaluati<br>celated Condition /<br>cel Chairs - CPWC | e<br>on (CARE)<br>Assessment |           |            |             |        |  |  |  |
|                |                                | 11700-1: HO<br>ICS or TxHr<br>ndividual M                              | CBS STAR+PLUS<br>nL Pre-Enrollmer<br>ovement Form                                                         | Waiver Individual<br>nt                                                             | l Service Plan               |           |            |             |        |  |  |  |
| Addition       | nal Cr M                       | 1DCP Enroll<br>1DS 2.0: Mi                                             | ment Form<br>nimum Data Set                                                                               | (Comprehensive)                                                                     |                              |           |            |             |        |  |  |  |
| Service        | Grot ⊮                         | 1DS 3.0: Mi                                                            | nimum Data Set                                                                                            | (Comprehensive)                                                                     |                              |           |            |             |        |  |  |  |
| 1. Nu          | ursing M                       | 1DSQTR 2.0<br>1DSQTR 3.0                                               | : Minimum Data<br>: Minimum Data                                                                          | Set (Quarterly)<br>Set (Quarterly)                                                  |                              | -         |            |             |        |  |  |  |
| U3. CE         | 3A L                           |                                                                        |                                                                                                    | (())                                                                                |                              |           |            |             |        |  |  |  |

**Note:** If you choose a specific form or assessment type from the drop-down box, the search results will be limited to only that particular type of form or assessment. To search across all form and assessment types, leave the Type of Form drop-down box blank and fill in the required information as indicated by the red dots. You are still required to enter information as indicated by the red dots, plus the Medicaid and/or Provider Numbers.

- 4) Enter the From Date and To Date fields using the calendar icon (These are required fields). The date must be entered in the MM/DD/YYYY format.
   Note: ISP forms can be searched into future dates. All other forms can only be searched up to the current date.
- 5) To narrow the search results, you can enter specific information about the Client or Vendor. This is an optional step as information does not have to be entered into all fields.

6) Another optional step is to check boxes and choose from the drop-down boxes next to the items in the Additional Criteria section. This will also help to narrow the search results.

| Additional Criteria          |
|------------------------------|
| Service Group                |
| 🗆 1. Nursing Facility        |
| □ 3. CBA                     |
| 4. SSLC (ICF)                |
| 5. ICF Community/State       |
| 6. ICF Non-State             |
| 8. Hospice                   |
| 10. Swing Beds               |
| 11. PACE                     |
| 14. Targeted Case Management |
| 17. CWP                      |
| 18. MDCP                     |
| 🗆 19. Star + Plus            |
| 21. HCS                      |
| 22. TxHmL                    |
|                              |

- 7) Click the **Search** button at the bottom left of the screen. A list of results grouped by form or assessment type is shown at the bottom of the screen. The listing may be sorted by clicking on the heading of a column for that group.
- 8) To display the details of a form or assessment, click the **DLN** link in the DLN column.

#### Power Search by Document Locator Number (DLN)

From Power Search:

- 1) Enter the DLN in the DLN field.
- 2) Click the **Search** button at the bottom left of the screen. The form or assessment will display.

| -Search Options - |                                                    |    |                                                            |                                                                           |
|-------------------|----------------------------------------------------|----|------------------------------------------------------------|---------------------------------------------------------------------------|
| You may either    | Search for forms to<br>view in any order<br>Search | or | Create a list of forms<br>to work in sequence<br>Work List | You may also optionally save<br>this search for later use<br>Search Name: |
|                   |                                                    |    |                                                            | Save Search                                                               |

#### Power Search by a Person's First Name/Last Name

From Power Search:

- 1) To list all forms and assessments for a person, leave the Type of Form drop-down box blank.
- 2) Enter the From Date and To Date fields using the calendar icon (these are required fields). The date must be entered in the MM/DD/YYYY format.
- 3) Enter the person's last name in the Last Name field and enter the first name in the First Name field.
- 4) When searching by a person's name, a provider number is required. Enter the appropriate provider number.

| Client          | <br>Vendor      |
|-----------------|-----------------|
| Last Name       | Provider Number |
| First Name      |                 |
| SSN             |                 |
| Medicaid Number |                 |
| CARE ID         |                 |

5) Click the **Search** button at the bottom left of the screen. A list of results grouped by form <sub>or</sub> assessment type is shown at the very bottom of the screen.

| -Search Options- |                                          |    |                                                            |                                                                           |
|------------------|------------------------------------------|----|------------------------------------------------------------|---------------------------------------------------------------------------|
| You may either   | Search for forms to<br>view in any order | or | Create a list of forms<br>to work in sequence<br>Work List | You may also optionally save<br>this search for later use<br>Search Name: |
|                  |                                          |    |                                                            | Save Search                                                               |

6) To display the details of a form or assessment, click the **DLN** link in the DLN column. The listing may also be sorted by clicking on the heading of a column for that group.

|                                       |                                          | -               | -          |             |                                | •                  |                          |                                               |             |                               |                                        |                            |                       |               |              |
|---------------------------------------|------------------------------------------|-----------------|------------|-------------|--------------------------------|--------------------|--------------------------|-----------------------------------------------|-------------|-------------------------------|----------------------------------------|----------------------------|-----------------------|---------------|--------------|
| Export Dat<br>Total Reco<br>Displayed | ia to Excel<br>ord(s): 2<br>I Record(s): | 1 to 2          |            |             |                                |                    |                          |                                               |             |                               |                                        |                            |                       |               |              |
| Locked                                | DLN                                      | <u>Medicaid</u> | <u>SSN</u> | <u>Name</u> | <u>Vendor</u><br><u>Number</u> | Provider<br>Number | <u>Status</u>            | <u>TMHP</u><br><u>Received</u><br><u>Date</u> | MCO<br>Name | <u>Service</u><br><u>Area</u> | <u>Type of</u><br><u>Authorization</u> | <u>ISP</u><br>From<br>Date | <u>ISP To</u><br>Date | <u>County</u> | Plan<br>Code |
|                                       | TTOE DATE:                               |                 | 10.000.000 |             |                                | 000000000          | Terminated               | 12/1/2016                                     |             |                               | Initial                                | 1/1/2017                   | 12/31/2017            | Tarrant       |              |
|                                       |                                          | 10.1103000      |            | 10000       | 100                            |                    | Pending<br>PSU<br>Review | 1/9/2017                                      | 0010        | Tarrant                       | Reassessment                           | 1/1/2018                   | 12/31/2018            | Johnson       | 101          |
|                                       |                                          |                 |            |             |                                |                    |                          |                                               |             |                               |                                        |                            |                       |               |              |

#### Power Search by Social Security Number

From Power Search:

- 1) Enter the From Date and To Date fields using the calendar icon (these are required fields). The date must be entered in the MM/DD/YYYY format.
- 2) Enter the person's Social Security number (SSN) in the SSN field.

| Form                  |                  |
|-----------------------|------------------|
| Type of Form 👻 From D | ite 🔷 1/1/2010 👻 |
| DLN To D              | ite 🗕 12/31/2014 |
| Client                | Vendor           |
| Last Name             | Provider Number  |
| First Name            | Vendor Number    |
| SSN                   | Provider User    |
| Medicaid Number       | Internal User    |

3) To narrow the search results, you can enter specific information about the Client or Vendor. This is an optional step as information does not have to be entered into all fields.

4) Another optional step is to check boxes and choose from the drop-down boxes next to the items in the Additional Criteria section. This will also help to narrow the search results.

| Form                                                                                                    |                                    | Enter ISP Sta  | rt Date Range                                                                     |            |                 |
|----------------------------------------------------------------------------------------------------|------------------------------------|----------------|-----------------------------------------------------------------------------------|------------|-----------------|
| Type of Form H1700-1: HCBS STAR                                                                                                    | +PLUS Waiver Individual Service Pl | an Y From Date | mm/ddhaaa                                                                         |            |                 |
| DLN                                                                                                    |                                    | To Date        | <ul> <li>mm/dd/yyyy</li> </ul>                                                    |            |                 |
| Applicant / Member                                                                                                    |                                    |                |                                                                                   |            | Vendor          |
| Last Name                                                                                                    |                                    |                |                                                                                   |            | Provider Number |
| First Name                                                                                                    |                                    |                |                                                                                   |            | MCO Name 🗸      |
| SSN                                                                                                    |                                    |                |                                                                                   |            | Service Area    |
| Medicaid Number                                                                                                    |                                    |                |                                                                                   |            | Plan Code       |
| Date of Birth mm/dd/www                                                                                                    | 1                                  |                |                                                                                   |            | Country         |
| Orm Indexvated     MCO Action Required     Pending Notification     Pending PSU Review     Processed / Complete     PSU Invalid/Complete     PSU Invalid/Complete     SAS Request Pending     Terminated | Initial Reassessment               | Hospital       | Auone<br>With Other Waiver<br>Assisted Living<br>Adult Foster Care<br>With Family | Int-waiver |                 |
| Transferred Show Locked Forms                                                                                                    | SAS Response Code aa-9999          |                |                                                                                   |            |                 |

- 5) Click the **Search** button at the bottom left of the screen. A list of results grouped by form or assessment type is shown at the very bottom of the screen.
- 6) To display the details of a form or assessment, click the **DLN** link in the DLN column.

#### **Power Search by Medicaid Number**

From Power Search:

- 1) Enter the From Date and To Date fields using the calendar icon (these are required fields). The date must be entered in the MM/DD/YYYY format.
- 2) Enter the person's Medicaid Number in the Medicaid Number field.

| Power Search    |                        |
|-----------------|------------------------|
| Search Criteria |                        |
| Form            |                        |
| Type of Form    | ✓ From Date ● 2/1/2010 |
| DLN             | To Date 🛛 5/13/2015 👻  |
| Client          | Vendor                 |
| Last Name       | Provider Number        |
| First Name      |                        |
| SSN             |                        |
| Medicaid Number |                        |
| CARE ID         |                        |

- 3) To narrow the search results, enter specific information about the Client or Vendor. Use this when more refined details are needed. Only items with red dots are required.
- 4) Another optional step is to check boxes and choose from the drop-down boxes next to the items in the Additional Criteria section. This will also help to narrow the search results.

| Additional Criteria    |                    |                  |                     |           |
|------------------------|--------------------|------------------|---------------------|-----------|
| Status                 | Type Authorization | Enrolled From    | Living Arrangement  | Other     |
| Form Inactivated       | 🗆 Initial          | 🗌 Hospital       | Alone               | ME-Waiver |
| MCO Action Required    | Reassessment       | Nursing Facility | □ With Other Waiver | □ MFPD    |
| Pending Notification   |                    | Home             | Assisted Living     | SSI       |
| Pending PSU Review     |                    |                  | Adult Foster Care   |           |
| Processed / Complete   |                    |                  | With Family         |           |
| PSU Action Required    |                    |                  |                     |           |
| PSU Invalid/Complete   |                    |                  |                     |           |
| PSU Processed/Complete |                    |                  |                     |           |
| SAS Request Pending    |                    |                  |                     |           |
| Terminated             |                    |                  |                     |           |
| □ Transferred          |                    |                  |                     |           |
|                        |                    |                  |                     |           |

- 5) Click the **Search** button at the bottom left of the screen. A list of results grouped by form or assessment type is shown at the very bottom of the screen.
- 6) To display the details of a form or assessment, click the **<u>DLN</u>** link in the DLN column.

#### Power Search by Code Plan

From Power Search:

- 1) Select the Type of Form from the drop-down menu.
- 2) Complete the From Date and To Date fields by using the calendar icon (these are required fields). The dates must be entered in the MM/DD/YYYY format.
- 3) Select a Plan Code from the drop-down menu in the Vendor section of the search criteria.

| Enter ISP Start Date Range |                                                                              |
|----------------------------|------------------------------------------------------------------------------|
| From Date      mm/dd/yyyy  |                                                                              |
| To Date • mm/dd/www        |                                                                              |
|                            |                                                                              |
|                            | Vendor                                                                       |
|                            | Provider Number                                                              |
|                            | MCO Name 🗸                                                                   |
|                            | Service Area                                                                 |
|                            | Plan Code                                                                    |
|                            |                                                                              |
|                            | County                                                                       |
|                            | Enter ISP Start Date Range<br>From Date • mm/dd/yyyy<br>To Date • mm/dd/yyyy |

4) To narrow the search results, enter specific information about the person or the Vendor. Use this approach when more refined details are needed. Only fields with red dots are required.

| earch Criteria                                                                                      |                                                                                  |                                                                                             |
|----------------------------------------------------------------------------------------------------|----------------------------------------------------------------------------------|---------------------------------------------------------------------------------------------|
| Form<br>Type of Form H1700-1: HCBS STAR+PLUS Waiver Individual Service Plan V<br>DLN                | Enter ISP Start Date Range<br>From Date ● mmiddlyyyy 💽<br>To Date ● mmiddlyyyy 💽 |                                                                                             |
| Applicant / Member<br>Last Name<br>First Name<br>SSN<br>Medicaid Number<br>Date of Birth mmidd/yyyy |                                                                                  | Vendor       Provider Number       MCO Name       Service Area       Plan Code       County |

5) Another optional step is to check boxes and choose from the drop-down boxes next to the items in the Additional Criteria section. This will also help to narrow the search results.

| Additional Criteria    |                          |                  |                     |           |
|------------------------|--------------------------|------------------|---------------------|-----------|
| Status                 | Type Authorization       | Enrolled From    | Living Arrangement  | Other     |
| Form Inactivated       | 🗆 Initial                | Hospital         | Alone               | ME-Waiver |
| MCO Action Required    | Reassessment             | Nursing Facility | 🗆 With Other Waiver | MFPD      |
| Pending Notification   |                          | Home             | Assisted Living     | SSI       |
| Pending PSU Review     |                          |                  | Adult Foster Care   |           |
| Processed / Complete   |                          |                  | With Family         |           |
| PSU Action Required    |                          |                  |                     |           |
| PSU Invalid/Complete   |                          |                  |                     |           |
| PSU Processed/Complete |                          |                  |                     |           |
| SAS Request Pending    |                          |                  |                     |           |
| Terminated             |                          |                  |                     |           |
| Transferred            |                          |                  |                     |           |
|                        |                          |                  |                     |           |
|                        |                          |                  |                     |           |
| Show Locked Forms 🗸 S  | AS Response Code aa-9999 |                  |                     |           |

- 6) Click the Search button at the bottom left of the screen. A list of results grouped by form or assessment type is shown at the bottom of the screen.
- 7) To display the details of a form or assessment, click the **DLN** link in the DLN column.

### Creating a Saved Search of Regularly Used Criteria

Instead of having to recreate searches of criteria used on a regular basis, users can create a Saved Search. A Saved Search can save your frequently used search criteria.

From Power Search:

- Type of Form: Choose from the drop-down box. (However, if you do not want to limit your Saved Search to just one type of form or assessment, do not choose from the drop-down box.
   Note: The information on the screen will change based on the type of form or assessment.
- 2) Enter the From Date and To Date fields using the calendar icon (these are required fields). The date must be entered in the MM/DD/YYYY format.
- 3) As an optional step, you can enter specific information about the Client or Vendor.
- 4) Another optional step is to check boxes and choose from the drop-down boxes next to the items in the Additional Criteria section. This is where you would most likely enter frequently used search criteria to create a meaningful Saved Search.
- 5) In the Search Options section at the bottom of the screen, go to the Search Name field, enter a search name that will have meaning to you as a saved Saved Search for later use.
- 6) Click the **Save Search** button at the bottom right of the screen.

| -Search Options- |                                       |    |                                               |                                                           |
|------------------|---------------------------------------|----|-----------------------------------------------|-----------------------------------------------------------|
| You may either   | Search for forms to view in any order | or | Create a list of forms<br>to work in sequence | You may also optionally save<br>this search for later use |
|                  | Search                                |    | Work List                                     | Search Name:                                              |
|                  |                                       |    |                                               | Save Search                                               |

### **Search Limitations**

There are search limitations to be aware of, these include:

- The From Date and To Date are required fields.
- Search results are limited to 250 displayed at a time (User can choose the next page under the Results section to browse through the next 250 records).
- Data is stored on the TMHP Portal for seven years.
- An MCO will only be allowed to search for forms and assessments associated with their active members.
- When an NF resident transfers from one MCO to another MCO, the receiving MCO will be allowed to view forms and assessments for their new member up to and including 13 months prior to the start date.

• Search results may include the following forms or assessments: MDS 3.0 Comprehensive and MDS 3.0 quarterly assessments, PL1 Screening Forms, PASRR Evaluations, STAR Kids ISP forms, and forms H1700-1, 3071, 3074, 3618, and 3619.

#### **Current Activity**

The Current Activity feature allows users to view document submissions or status changes that have occurred within the last 14 calendar days. After 14 days, users must use the Power Search query tool to locate a document. Managed Care Organization (MCO) Portal users will be able to view forms and assessments submitted by a nursing facility (NF) or Hospice provider for members enrolled with that MCO.

Current Activity will display MDS 3.0 Comprehensive and Minimum Data Set (MDS) 3.0 Quarterly assessments in addition to Preadmission Screening and Resident Review (PASRR) Evaluations, PASRR Level 1 (PL1) Screening Forms, H1700-1: HCBS STAR+PLUS Waiver Individual Service Plan forms, STAR Kids Individual Service Plan forms, STAR Kids Screening and Assessment forms, and Forms 3071, 3074, 3618, and 3619.

- 1) Click or hover over the **Worklist** link on the blue navigational bar.
- 2) Click on the **<u>Current Activity</u>** link from the drop-down menu to open the Current Activity page. Some users may see an additional category labeled Vendor Numbers Submitted forms. Whether or not that category is displayed is determined by your account permissions. Click the appropriate vendor number (if applicable).

**Note:** The initial Current Activity page will display a list of all vendor/provider numbers to which the user is linked.

| Dashboard                                 | Submit Form         | Search 👻   | Worklist        | - Report       | s Printab      | le Forms    | Alerts | Help |                  |                  |
|-------------------------------------------|---------------------|------------|-----------------|----------------|----------------|-------------|--------|------|------------------|------------------|
|                                           | Current Activity    |            |                 |                |                |             |        |      |                  |                  |
| <u>HCS</u><br>PreEnrollme<br>Form         | ent <u>Received</u> |            | <u>Medicaid</u> | <u>CARE ID</u> | <u>CSIL ID</u> | <u>Name</u> |        |      | <u>Slot Type</u> | <u>Status</u>    |
|                                           | 5/7/2021 10         | :56:55 AM  |                 |                |                |             |        |      | 115              | Pre-enrolled     |
|                                           | 7/9/2021 12         | :28:21 PM  |                 |                |                |             |        |      | 19               | Enrolled         |
|                                           | 6/20/2021 1         | 0:10:08 AM |                 |                |                |             |        |      | 114              | Rejected by CSIL |
|                                           | 7/9/2021 3:         | 34:32 PM   |                 |                |                |             |        |      | 116              | Rejected by CSIL |
|                                           | 7/8/2021 4:         | 05:06 PM   |                 |                |                |             |        |      | 116              | Inactivated      |
|                                           | 4/13/2021 4         | :20:29 AM  |                 |                |                |             |        |      | 114              | Inactivated      |
|                                           | 7/8/2021 3:         | 46:29 PM   |                 |                |                |             |        |      | 116              | Inactivated      |
|                                           | 7/7/2021 2:         | 48:06 PM   |                 |                |                |             |        |      | 116              | Inactivated      |
| <mark>TxHmL</mark><br>PreEnrollme<br>Form | ent <u>Received</u> |            | Medicaid        | CARE ID        | <u>CSIL ID</u> | <u>Name</u> |        |      | <u>Slot Type</u> | <u>Status</u>    |
|                                           | 7/8/2021 3:         | 37:14 PM   |                 |                |                |             |        |      | 116              | Inactivated      |
|                                           | 6/20/2021 1         | 0:04:51 AM |                 |                |                |             |        |      | 62               | Inactivated      |

- 3) Clicking the appropriate vendor number will display a summary of all document status changes within the last 14 calendar days.
- 4) Click the Document Locator Number (**DLN**) link to display the details of the document.

| Dashboard                   | Submit Form Search 🗸  | Worklist 🗸      | Reports | Printab        | le Forms    | Alerts | Help |                  |                  |
|-----------------------------|-----------------------|-----------------|---------|----------------|-------------|--------|------|------------------|------------------|
|                             |                       |                 | (       | Current        | Activit     | у      |      |                  |                  |
| HCS<br>PreEnrollmer<br>Form | nt <u>Received</u>    | <u>Medicaid</u> | CARE ID | <u>CSIL ID</u> | <u>Name</u> |        |      | <u>Slot Type</u> | <u>Status</u>    |
|                             | 5/7/2021 10:56:55 AM  |                 |         |                |             |        |      | 115              | Pre-enrolled     |
|                             | 7/9/2021 12:28:21 PM  |                 |         |                |             |        |      | 19               | Enrolled         |
|                             | 6/20/2021 10:10:08 AM |                 |         |                |             |        |      | 114              | Rejected by CSIL |

Users are able to sort the Current Activity results in a variety of ways. By clicking on the heading of a column, the user can choose to sort results by DLN, Received Date, Social Security number (SSN), Medicaid number, Name, Status, County, or Current SAS Response Code. When the user clicks on a column heading for the first time, it is sorted in ascending order. By clicking on the column heading a second time, the sort will change to descending order. Sorting will apply only within the form or assessment type where the header being clicked is located. MDS 3.0 and MDSQTR 3.0 are separate groups and column headings.

### **Yellow Form Actions Bar**

The yellow Form Actions bar displayed at the top of a form or assessment provides options that allow you to take an action on a form or assessment. Options will vary depending on your security level, the type of form or assessment, as well as the form or assessment status. The yellow Form Actions bar is available when a form or assessment is being viewed in detail.

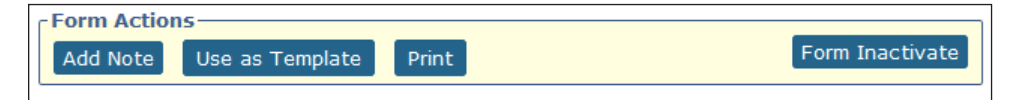

### Add Note

The Add Note feature may be used to add information to the History trail of the form or assessment, not to the form or assessment itself (i.e., not added to the Comments). When you add a note, the TMHP Portal inserts your Username and the date. The Add Note feature is always available (unless the form or assessment is locked by another user).

| Form Inactivate |
|-----------------|
|                 |

Note: Once a note has been saved it cannot be corrected or deleted.

To add a note to a submitted form or assessment:

- 1) Locate the form or assessment using Power Search.
- 2) Click the **Add Note** button. A text box will open.

3) Enter information (up to 1500 characters).

| Current Status: Pending PSU Review<br>DLN: | Name: |   |
|--------------------------------------------|-------|---|
| Add Note                                   |       | 1 |
|                                            |       |   |
|                                            | .41   |   |
| Save                                       |       |   |

You will have two choices:

- a) Click the **Save** button to save your note. **Or**
- b) Click the **Cancel** button to erase your note.

#### **Use as Template**

Use the Use as Template feature to open a form populated with information from a previous version. You can use this function to resubmit forms with edited information.

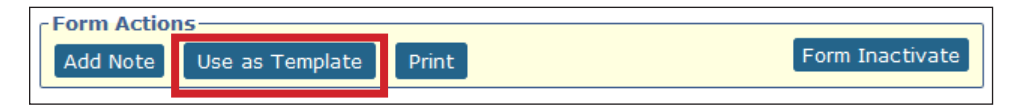

### Print

Use the Print feature to print a hard copy of completed forms and assessments. Click the **Print** button to print the form or assessment. The **Print** button is available in all statuses, as well as prior to form or assessment submission. When you click the **Print** button, the TMHP Portal displays the form or assessment data in a Portable Document Format (PDF) document.

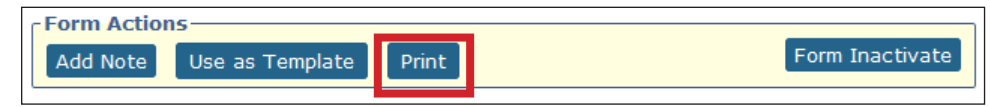

A Physician's Signature Page is required for all initial MN/LOC 3.0 assessments. After completing the assessment, an auto populated Physician's Signature Page PDF will generate upon clicking the **Print Physician's Signature Page** button located in the yellow Form Actions bar of the MN/LOC 3.0.

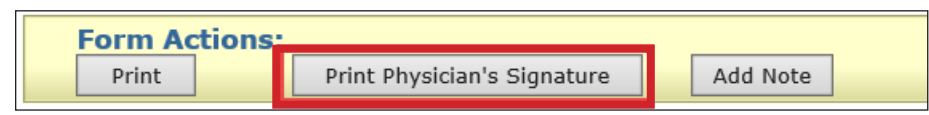

**Note:** When printing a form or assessment, the person's name will be auto populated on the top right corner of each page. The DLN will be on the top left corner of the page.

### **Form Inactivate**

To be eligible for inactivation, the form must be set to status *MCO Action Required, PSU Action Required,* or *Pending PSU Review.* A form is no longer eligible to be inactivated once it is set to status *Processed/ Complete.* 

Click the **Form Inactivate** button on the yellow Form Actions bar.

A note of the inactivation will be added to the form's History trail.

**Note:** If a form has been set to status **MCO Action Required** for more than 45 days, it will automatically be inactivated.

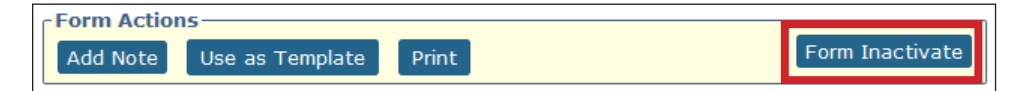

## H1700 / Individual Service Plan (ISP) Form

## What is the ISP Form?

The H1700-1: HCBS STAR+PLUS Waiver Individual Service Plan (ISP) form is used in Medicaid Waiver programs. These forms can be submitted online using the LTC Online Portal. Before an ISP can be submitted for a person, they must have a Medical Necessity and Level of Care (MN/LOC) assessment on file in status **Processed/Complete** or **CS Processed/Complete**.

## Benefits of Submitting ISP Forms on the LTC Online Portal

- Many fields auto-populate with information from a person's MN/LOC.
- Track forms with Form Status Inquiry.
- 24/7 availability
- Texas Medicaid & Healthcare Partnership (TMHP) provides LTC Online Portal technical support by telephone at 1-800-626-4117, Option 3, from 7:00 a.m. – 7:00 p.m., Central Time, Monday through Friday – excluding holidays.

## Submitting an ISP

1) When the blue navigational bar is displayed, click the **<u>Submit Form</u>** link.

| Dashboard Submi | orm Search <del>-</del> | Worklist - Reports | Printable Forms | Alerts | Help |
|-----------------|-------------------------|--------------------|-----------------|--------|------|
|-----------------|-------------------------|--------------------|-----------------|--------|------|

You may need to reenter your security credentials.

2) From the Type of Form drop-down menu, select H1700-1 HCBS STAR+PLUS Waiver Individual Service Plan.

| Submit Form                           | Search 👻                                                                                                    | Worklist 👻                                                                                                    | Reports                                                    | Printable Forms                                                          | Alerts                                                                                                    | Help                                                                                                    |
|---------------------------------------|----------------------------------------------------------------------------------------------------|----------------------------------------------------------------------------------------------------|------------------------------------------------------------|--------------------------------------------------------------------------|----------------------------------------------------------------------------------------------------|----------------------------------------------------------------------------------------------------|
|                                       |                                                                                                    |                                                                                                    | S                                                          | Submit Forr                                                              | n                                                                                                    |                                                                                                    |
| Form •                                |                                                                                                    |                                                                                                    |                                                            | ~                                                                        |                                                                                                    |                                                                                                    |
| mber •<br>3618: Re<br>3619: Me        | sident Transactio<br>dicare/SNF patie                                                                                                    | n Notice<br>ent Transaction No                                                                                                    | otice                                                      |                                                                          |                                                                                                    |                                                                                                    |
| 3071: Re<br>3074: Ph<br>PL1: PAS      | cipient Election/(<br>ysician Certificati<br>RR Level 1 Scree                                                                                                    | Cancellation/Disch<br>ion of Terminal Ill<br>ming                                                                                                    | narge Notice<br>ness                                       | unt .                                                                    |                                                                                                    |                                                                                                    |
| Individua<br>8578 Inte                | Movement Forn<br>ellectual Disabilit                                                                                                    | y/Related Condition                                                                                                    | on Assessment                                              | m mbinations (                                                           | of informatic                                                                                                    | n an                                                                                                    |
| SHCN II STAR Kid<br>ecurity   MDCP En | s Individual Serv<br>rollment Form                                                                                                    | ice Plan (SK-ISP)                                                                                                    | ual Scivice Flai                                           |                                                                          | n mormatic                                                                                                    |                                                                                                    |
|                                       | Submit Form Form Form Solution Solution | Submit Form Search -  Form •  Mber •  3618: Resident Transactio 3619: Medicare/SNF patie 3071: Recipient Election/O 3074: Physician Certificat PL1: PASRR Level 1 Scree Waiver 3.0: Medical Neces Individual Movement Form 8578 Intellectual Disabilit EXAMPLE INFORMATION SHCN I STAR Kids Individual Serve ecurity MDCP Enrollment Form curvity Provider Location Undate | Submit Form       Search +       Worklist +         Form • | Submit Form       Search •       Worklist •       Reports         Form • | Submit Form       Search +       Worklist +       Reports       Printable Forms         Submit Form •       Submit Form •       Submit Form •       Submit Form •         Form •       3618: Resident Transaction Notice<br>3619: Medicare/SNF patient Transaction Notice<br>3071: Recipient Election/Cancellation/Discharge Notice<br>3074: Physician Certification of Terminal Illness<br>PL1: PASRR Level 1 Screening<br>Waiver 3.0: Medical Necessity and Level of Care Assessment<br>Individual Movement Form       Mbit Movement Form         B578 Intellectual Disability/Related Condition Assessment<br>Individual Movement Form       mbinations of<br>SHCN I       STAR Kids Individual Service Plan (SK-ISP)<br>MDCP Enrollment Form | Submit Form       Search •       Worklist •       Reports       Printable Forms       Alerts         Submit Form         Form •       •         mber •       3618: Resident Transaction Notice<br>3619: Medicare/SNF patient Transaction Notice<br>3071: Recipient Election/Cancellation/Discharge Notice<br>3074: Physician Certification of Terminal Illness<br>PL1: PASRR Level 1 Screening<br>Waiver 3.0: Medical Necessity and Level of Care Assessment<br>Individual Movement Form       •         Bate references       8578 Intellectual Disability/Related Condition Assessment<br>Individual Movement Form       •         SHCN II       STAR Kids Individual Service Plan (SK-ISP)<br>ecurity       •       •         MDCP Enrollment Form<br>ecurity       MDCP Enrollment Form       •       • |

- 3) Select the appropriate vendor or provider number, if applicable.
- 4) Enter the person's Medicaid number in the Medicaid Number field.
- 5) Click the **Enter Form** button in the bottom right corner of the screen. The form will appear.

| HCBS STAR+PLUS Waiver Individual Service Plan |                               |  |  |  |  |  |  |  |
|-----------------------------------------------|-------------------------------|--|--|--|--|--|--|--|
| Current Status: Unsubmitted                   | Current Status: Unsubmitted   |  |  |  |  |  |  |  |
| Form Actions<br>Print Save as Draft           |                               |  |  |  |  |  |  |  |
| ┌                                             | ┌ 🗏 Managed Care Organization |  |  |  |  |  |  |  |
| Provider No.                                  | and pull presentation         |  |  |  |  |  |  |  |
| MCO Name                                      | Espector STAB-PLUS            |  |  |  |  |  |  |  |
| Service Coordinator                           |                               |  |  |  |  |  |  |  |
| Plan Code                                     | 86                            |  |  |  |  |  |  |  |
| • County                                      | Select                        |  |  |  |  |  |  |  |
| Applicant/Member                              |                               |  |  |  |  |  |  |  |
| Group Code                                    | 19                            |  |  |  |  |  |  |  |

The form may take a moment to populate fields from the person's MN/LOC. You will not be able to edit the auto-populated fields, which are tinted gray.

Required fields are indicated by a red dot.

The form sections of the ISP are:

- MCO Organization Information;
- Applicant/Member Information;
- Individual Service Plan Event; and
- Individual Service Plan Services.

### Completing the H1700 / ISP Form Fields

- 1) Complete the Service Coordinator field.
- 2) Select the correct county from the County drop-down menu.

| 🖃 Managed Care Organization             |                                  |             |
|-----------------------------------------|----------------------------------|-------------|
| Provider No.                            |                                  |             |
| MCO Name                                | Superior STall-PLUS              |             |
| <ul> <li>Service Coordinator</li> </ul> |                                  |             |
| Plan Code                               |                                  |             |
| • County                                | Select 🔹                         |             |
| Applicant/Member                        | - Select -<br>- Aransas -<br>Bee |             |
| Group Code                              | Brooks<br>Calhoun                |             |
| ME-Waiver                               | Goliad<br>Jim Wells              |             |
| • Medicaid No.                          | Karnes<br>Kenedy                 |             |
| First Name                              | Kleberg<br>Live Oak              | he county i |
| Middle Initial                          | Nueces<br>Refugio                |             |
| Last Name                               | San Patricio<br>Victoria         |             |

**Note:** Most of the Applicant/Member section of the ISP form will be auto-populated using information from the MN/LOC on file for that person.

- 3) In the Applicant/Member section of the form, verify that the Medicaid number is correct. It is a required field.
- 4) Check the ME-Waiver box, if applicable, for the person.

**Note:** The "Type Authorization" indicates whether the current ISP will be submitted as an Initial ISP or a Reassessment. This field automatically determines whether the ISP is an Initial or a Reassessment based on the dates entered below and whether or not the person has an existing ISP on file. If the ISP has been out of date for 120 days, it resets to an Initial assessment. Backdating is possible; this makes it possible to submit the ISP as a Reassessment instead of an Initial Assessment. Backdating must go back far enough to fall within the 120 day reassessment window, and appropriate 1913s will be SAS generated for backdated months. 1912s will be SAS generated for upcoming months.

**Example:** If the MCO submits an ISP on June 15 2015 (the effective date on the form) and the ISP From Date on the reassessment of the ISP is July 1 2015, then SAS will create one record: a 19/12 (on time) for June 1 2015 through May 31 2016. However, If an MCO submits an ISP on June 15 2015 (the effective date on the form) and the ISP From Date on the reassessment of the ISP is June 1 2015, then SAS will

create two records. A 19/13 (late) for June 1 through June 30 2015; and a 19/12 for July 1 2015 through May 31 2016.

5) Enter the ISP From Date. You can complete the ISP From Date field using the interactive calendar. The ISP From Date must be the first day of a selected month. For Initial forms the portal will autopopulate the first day of the following month.

The ISP expires one calendar year after the ISP From Date. The ISP To Date cannot be edited and will auto-populate based on the editable ISP From Date field. For a reassessment, the ISP From Date must be the day after the previous ISP To Date, or the form will not submit properly. **Note:** *Initial forms for ME-Waiver will automatically trigger review by Health and Human Services Commission (HHSC) staff.* 

- 6) Choose the appropriate option from the required Enrolled From drop-down menu.
- 7) Check the MFPD box if the applicant/member qualifies for a Money Follows Person demonstration.
- 8) Choose the appropriate option from the required Living Arrangment after Entry into SPW field.

| 🕞 Individual Service Plan Ever                                  | 1t                                                  |
|-----------------------------------------------------------------|-----------------------------------------------------|
| Effective Date                                                  | 04/30/2015                                          |
| Type Authorization                                              | Initial Reassessment                                |
| • ISP From Date                                                 | 05/01/2015                                          |
| ISP To Date                                                     | 4/30/2016                                           |
| Enrolled From                                                   | Select                                              |
| MFPD                                                            |                                                     |
| <ul> <li>Living Arrangement after<br/>Entry into SPW</li> </ul> | Select                                              |
| 🕞 Individual Service Plan Serv                                  | Alone                                               |
|                                                                 | Assisted Living<br>Adult Foster Care<br>With Family |
|                                                                 |                                                     |

**Note:** The final section on the ISP form is titled "Individual Service Plan Services." This is a required section. You must enter at least one service to submit the ISP.

- 9) To enter a service:
  - Use the drop-down menu to select the appropriate option in the Delivery Option column.
  - Based on your selection, a new drop-down menu will populate in the required Service Category column. Use it to select the correct Service Category.
     Note: Once a Service Category has been selected, it will no longer be available on the Service Category list when adding additional Service rows.

- 10) Complete the required Estimated Annual Service Units column.
- 11) Complete the required Rate column.
- 12) The Estimated Annual Cost column will auto-populate.
- 13) Add new Service Categories as necessary.

**Note:** To add additional Service Categories, click the **Add Service** button and repeat the steps above. When multiple Service rows exist, a new column will appear on the right hand side of the screen and each Service row will have a **Delete Service** button. Clicking the **Delete Service** button will instantly delete that Service row. If you erroneously delete a Service row, you will need to click the **Add Service** button and re-enter the information.

| 🕞 🗉 Individual Servic                          | e Plan Serv                                      | ices                                      |   |                             |          |                  |                |
|------------------------------------------------|--------------------------------------------------|-------------------------------------------|---|-----------------------------|----------|------------------|----------------|
| • Delivery Option                              |                                                  | Service Category                          |   | • Est. Annual Service Units | • Rate   | Est. Annual Cost |                |
| Agency 👻                                       | Occupation                                       | al Therapy (S9129, U3, U3)                | • | 100.00                      | \$100.00 | \$10,000.00      | Delete Service |
| Agency 👻                                       | Physical Th                                      | erapy (S9131, U3, U3)                     | • | 100.00                      | \$100.00 | \$10,000.00      | Delete Service |
| CDS 👻                                          | Protective                                       | Supervision (S5125, U3, U5, 99, UC) -     | [ | 100.00                      | \$100.00 | \$10,000.00      | Delete Service |
| Add Service<br>Total Est. W<br>• Ver<br>Annual | /aiver Cost<br>ntilator Use<br>RUG<br>Cost Limit | \$30,000.00<br>None<br>CA1<br>\$80,118.00 |   | ]<br>]                      |          |                  |                |
|                                                |                                                  |                                           |   |                             |          |                  | Submit Form    |

14) Select an option from the required Ventilator Use drop-down menu.

**Note:** If the Total Estimated Waiver Cost exceeds the Annual Cost Limit, a new checkbox titled Over Annual Cost Limit override with GR approval will appear. If this box is present, it must be selected before the form can be submitted. Please note that this will automatically flag the ISP for review by HHSC staff.

15) Click the **Submit Form** button at the bottom right of the screen.

**Note:** If the ISP is flagged for review by HHSC staff, it can be tracked using the Form Status Inquiry (FSI) or Power Search tools on the blue navigational bar. Additionally, submitted ISPs may be found for 14 calendar days by clicking the **Current Activity** link on the blue navigational bar.

## Submitting Individual ISP forms by Multiple Users

Occasionally, multiple users may need to input data on an ISP form prior to submission. This can be accomplished by using the **Save as Draft** function at the top of the form.

- 1) Fill out as many fields on the ISP form as possible using the steps described above.
- 2) Instead of clicking **Submit Form**, scroll back to the top of the form and Click the **Save as Draft** button.

| HCBS STAR+PLUS Waiver        | Individual Service Plan |  |
|------------------------------|-------------------------|--|
| Current Status: Unsubmitted  |                         |  |
| Form Actions                 |                         |  |
| Print Save as Draft          |                         |  |
| ┌∃ Managed Care Organizatior | 1                       |  |
| Provider No.                 | 101-111-144-144         |  |
| MCO Name                     | Superior Stationals     |  |
| Service Coordinator          | Pace miller             |  |
| Plan Code                    |                         |  |
| • County                     | Karnes                  |  |
| Applicant/Member             |                         |  |
| Group Code                   | 19                      |  |
| ME-Waiver                    |                         |  |
| • Medicaid No.               | (COMPACY SHI)           |  |
| First Name                   | MARKER COMMA            |  |
| Middle Initial               |                         |  |

- 3) The ISP will now be available on the **Drafts** page.
- 4) Other users linked to that contract may now access the ISP form by clicking the **<u>Drafts</u>** link on the blue navigational bar.
- 5) Once the form is completed, it can be submitted by following the steps described above.

**Note:** The LTC Online Portal only supports single ISP form submissions. For users attempting to submit ISP forms in batches, use the existing batch transaction process using one of the following naming conventions: ISP.\*.txt; ISP.\*.dat; or ISP.\*.zip.

## How to Inactivate a Form

If HHSC Program Services Unit (PSU) staff set the form status to **MCO Action Required**, an MCO User should inactivate the form.

- 1) Log in to the LTC Online Portal.
- Locate the form you wish to inactivate using the <u>Form Status Inquiry</u>, <u>Current Activity</u>, or <u>Power</u> <u>Search</u> links in the blue navigational bar.
  - a) If using FSI or Power Search, you may search for Form H1700-1 using SSN, Medicaid number, or DLN. Click the **Search** button, then click the **DLN** link.
  - b) If using Current Activity, click the **DLN** link.
- 3) To be eligible for inactivation, the form must be set to status: **MCO Action Required**, **PSU Action Required**, or **Pending PSU Review**.
- 4) Click the **Form Inactivate** button on the yellow Form Actions bar.

| HCBS STAR+PLUS Waiver           | Individual Service Plan |                 |
|---------------------------------|-------------------------|-----------------|
| Current Status: Pending PSU Rev | view Name: DLN:         | Officer Point   |
| Add Note Use as Template        | Print                   | Form Inactivate |
| Banaged Care Organization       |                         | ]               |
| Provider No.                    | 1001201442M             |                 |
| MCO Name                        | Superior 1748-0525      |                 |
| Service Coordinator             | THERE CORE              | ]               |
| Plan Code                       | 86                      | ]               |
| County                          | Collin 👻                | ]               |
| Applicant/Member                |                         |                 |

5) A note will be added to the form History trail.

**Note:** A form is no longer eligible to be inactivated once it is set to status **Processed/Complete** or **PSU Processed/Complete.** Forms will be automatically inactivated after 45 days in status **MCO Action Required**.

## How to Resubmit a Form

- 1) Inactivate the form using the steps above.
- 2) Click the **Use as Template** button on the yellow Form Actions bar.

| HCBS STAR+PLUS Waiver            | Individual Service Plan |             |
|----------------------------------|-------------------------|-------------|
| Current Status: Form Inactivated | Name: DLN:              | Unlock Form |
| Add Note Use as Template         | Print                   |             |
| Managed Care Organization        |                         |             |
| Provider No.                     |                         |             |
| MCO Name                         |                         |             |
| Service Coordinator              | THERE CORE              |             |

- 3) Edit the form as necessary using the process described in this User Guide.
- 4) Click the **Submit** button at the bottom right of the screen to submit the form.

### How to Terminate a Form

MCO users may not Terminate their own forms.

Forms set to status **Processed/Complete** or **PSU Processed/Complete** can be Terminated by Program Services Unit (PSU) staff at HHSC.

## STAR Kids (SK) Screening and Assessment Instrument (SAI)

### What is the STAR Kids Screening and Assessment Instrument (SAI)?

STAR Kids is a managed care program to meet the needs of children and young adults 20 years-old and younger who receive Medicaid services from a number of different programs.

The people enrolled in STAR Kids and their families will receive assistance through the STAR Kids program. Through service coordination, some of the identified needs of the people will be addressed by connecting them to services and qualified providers. MCOs, along with the family, will assess each person's needs, and an Individual Service Plan will be created. A core component of this program is the STAR Kids Screening and Assessment (SK-SAI) Instrument.

The STAR Kids Screening and Assessment Instrument (SK-SAI) provides a standardized care needs assessment that is comprehensive, holistic, consumer-directed, evidence-based, and takes into consideration social and medical issues, for the purposes of prioritizing the person's needs that threaten independent living.

Unlike other assessments processed by TMHP, the SK-SAI will include auto Medical Necessity (MN) criteria for its people. The TMHP Online Portal automatically approves MN when certain criteria are met. If the TMHP Online Portal is unable to approve the SK-SAI based on the auto MN criteria, then the assessment will need to be reviewed by TMHP clinical staff to determine MN.

### Letters

Like all assessments where MN is determined, there are letters mailed out if the form reaches certain statuses. TMHP has 5 letters for the SK-SAI. There are two letter types mailed to the person, or their Legally Authorized Representative (LAR), and three letter types for the person's doctor.

The letters, which will be mailed out by TMHP are:

- Client/Doctor Denial Letter This letter will be generated and mailed once the SK-SAI goes into a **MN Denied** status, which occurs once the TMHP physician denies MN.
- Client/Doctor Overturn Approval Letter This letter will be generated and mailed if a SK-SAI has MN approved after initially having MN denied.

There is no letter sent to the MCO by TMHP, however, the MCO should be aware of the form status based on systematic notifications returned to the MCO based off the status of the form. In other words the MCO should be aware of the status of the assessment.

## **TMHP** Online Portal

STAR Kids and STAR Health MCOs will be able to view the STAR Kids SAI for retention and determination of medical necessity (MN) (if applicable) and RUG levels.

### **Screening And Assessment Instrument**

The STAR Kids screening and assessment process will help identify the complexity and intensity of a person's physical, medical, mental, social, developmental, and behavioral needs. The process will also help identify personal preferences and goals. Findings from the STAR Kids screening and assessment process will also be used by HHSC to identify trends and provide insight on conditions, outcomes, the utilization of services and quality of care.

The SK-SAI can be pulled up by performing a Power Search. (See the LTC Online Portal Basics section of the guide for more information on Power Search.) Once the proper SK-SAI has been found you can view any part of the assessment. No changes to the form can be made online.

You can view the Current Status of the SK-SAI which is displayed in the upper left hand of the page above the yellow bar.

Statuses that the form could be in are:

- Pending More Information;
- Invalid/Complete;
- Processed/Complete;
- MN Approved;
- Form Inactivated;
- Corrected;
- Appealed Doctor Review;
- Pending Nurse Review;
- Overturn Doctor Review Expired; and
- ID Invalid.

The RUG and MN status are displayed beside the Current Status above the yellow bar. You can also click Return to Search Results to go back to the display of the results of your power search.

| TEXAS MEDICAID & HEALTHCARE<br>TMHP A STATE MEDICAID CON | PARTNERSHIP<br>TRACTOR                           |         |                 |               |           |           | Home                 | TMHP.com     | ly Account  | Logged i | n as: Silk_MCO_User  |
|----------------------------------------------------------|--------------------------------------------------|---------|-----------------|---------------|-----------|-----------|----------------------|--------------|-------------|----------|----------------------|
| Submit Form Sea                                          | ırch <del>-</del> Wor                            | klist 🗸 | Printable Forms | Help          |           |           |                      |              |             |          |                      |
|                                                          |                                                  |         | STAR            | Kids Scree    | ning and  | Assessmer | nt Instrur           | nent         |             |          | ٩                    |
| Current Status: P                                        | ocessed/Com                                      | plete   | Name:           | DLN:          |           | RUG: SE2  | <b>N Status:</b> App | proved       |             | Retu     | rn to Search Results |
| Form Actions:<br>Add Note Prin                           | t                                                |         |                 |               |           |           |                      |              |             |          |                      |
|                                                          |                                                  | Core    |                 | РСАМ          |           | NCA       | м                    |              | MDCP        |          |                      |
| Section A                                                | Section B                                        | Sec     | tion C Sectio   | n D Section E | Section F | Section G | Section H            | Section 1    | Sectio      | on Z S   | Section Denials      |
| Section A. Ider                                          | ntification Inf                                  | ormatio | n               |               |           |           |                      |              |             |          |                      |
| A1. Name                                                 |                                                  |         |                 |               |           |           |                      |              |             |          |                      |
| First Nam                                                | e                                                |         | ]               | Middle Ini    | tial      |           | L                    | ast Name     |             |          |                      |
| A2. Gender<br>Male                                       | Female O                                         | Unknow  | wn              | A3. Birthdat  | e         |           |                      |              |             |          |                      |
| A4. Ethnici<br>Ethnicit<br>a.                            | t <b>y and Race</b><br><b>y</b><br>Hispanic or l | atino   |                 |               |           |           | A5.                  | . Participan | its in Asse | ssment   | •                    |

The STAR Kids SAI includes four modules: the Core Module, the Personal Care Assessment Module (PCAM), the Nursing Care Assessment Module (NCAM), and the Medically Dependent Children Programs (MDCP) Module.

| Submit Form             | Search 🗸      | Worklist 🗸 | Printable Forms | Help        |            |             |                |           |           |                          |
|-------------------------|---------------|------------|-----------------|-------------|------------|-------------|----------------|-----------|-----------|--------------------------|
|                         |               |            | STAR            | Kids Screer | ning and A | ssessmer    | nt Instrum     | ent       |           |                          |
|                         |               |            |                 |             |            |             |                |           | E         | teturn to Search Results |
| Current Statu           | IS: Processed | l/Complete | Name:           | DLN: 1      |            | RUG: SE2 MI | N Status: Appr | oved      |           |                          |
| Form Action<br>Add Note | Print         |            |                 |             |            |             |                |           |           |                          |
|                         |               | Core       |                 | РСАМ        |            | NCA         | м              |           | MDCP      |                          |
| Section                 | A Secti       | ion B Se   | ction C Section | D Section E | Section F  | Section G   | Section H      | Section I | Section Z | Section Denials          |

The Core tab shows basic demographics and other personal information about the person.

| Worklist - Reports Printable Forms Help                                                                                                    |                                |
|----------------------------------------------------------------------------------------------------|--------------------------------|
| A2. Gender A3. Birthdate<br>O Male  • Female  • Unknown                                                                                                 |                                |
| A4. Ethnicity and Race<br>Ethnicity<br>a. Hispanic or Latino<br>Race<br>b. American Indian or Alaska Native<br>c. Asian<br>d. Black or African American | A5. Participants in Assessment |
| <ul> <li>■ e. Native Hawman of other Pacific Islander</li> <li>If. White</li> <li>□ Individual's Profile</li> <li>A6. Individual's profile</li> </ul>   |                                |
| a. A little about myself:                                                                                                    | I like to travel               |
| b. What people like about me:                                                                                                    | My personality                 |
| c. What's important to me:                                                                                                    | Family                         |
| d. What others need to know and do to support me:                                                                                                    |                                |
| e. What the people are like that support me best:                                                                                                    |                                |
| f. How I like to spend my day:                                                                                                    | Read                           |
|                                                                                                    |                                |

The Personal Care Assessment Module (PCAM) covers information about the patients behavior and cognitive issues and needs.

| ′orklist <del>-</del> Reports                                                        | Printable Forms Help                                             |                                               |                              |                      |                            |                        |
|--------------------------------------------------------------------------------------|------------------------------------------------------------------|-----------------------------------------------|------------------------------|----------------------|----------------------------|------------------------|
|                                                                                      | S                                                                | TAR Kids Screening an                         | d Assessment Ins             | trument              |                            |                        |
|                                                                                      |                                                                  | Ŭ                                             |                              |                      |                            |                        |
| Current Status: Pending M                                                            | Iore Info Name: DLN                                              | RUG: NA MN                                    | Status: Invalid              |                      | Re                         | turn to Search Results |
| Form Actions:<br>Add Note Print                                                      |                                                                  |                                               |                              |                      |                            |                        |
|                                                                                      | Core                                                             | РСАМ                                          | NCAM                         |                      | MDCP                       |                        |
|                                                                                      | Section J                                                        | Section K Section L Sec                       | tion M Section N Se          | ction 0 Section      | Р                          |                        |
| Section J. Cognition a<br>(Code items for last 3)                                    | nd Executive Functioning<br>0 days unless otherwise specified,   | )                                             |                              |                      |                            |                        |
| 🕞 🛛 Cognition And Exe                                                                | cutive Functioning ———                                           |                                               |                              |                      |                            |                        |
| J1. Memory/Recal                                                                     | l Ability                                                        |                                               |                              |                      |                            |                        |
| Code for recall of                                                                   | what was learned or known                                        |                                               |                              |                      |                            |                        |
| a. Short-term m                                                                      | emory OK - Seems/appears to r                                    | ecall after 5 minutes                         |                              | 0.14                 | 011                        |                        |
| (Note: Accurate a                                                                    | ssessment requires conversations                                 | s with family or others who have o            | lirect knowledge of the indi | ividual's behavior o | norv OK<br>ver this time)  | ¥                      |
| a. Easily distract                                                                   | ted – e.g., episodes of difficulty p                             | aying attention; gets sidetracked             |                              | 0. Behavior          | not present                | v                      |
| <b>b. Episodes of d</b><br>subject; loses t                                          | <b>isorganized speech</b> – e.g., spee<br>train of thought       | ech is nonsensical, irrelevant, or r          | ambling from subject to      | 1. Behavior          | present, consistent with u | usual functic 🔻        |
| c. Mental functio                                                                    | on varies over the course of th                                  | <b>he day</b> – e.g., sometimes better,       | sometimes worse              | 2. Behavior          | present, appears differen  | t from usual 🔻         |
| J3. Acute Change I<br>difficult to arou                                              | In Mental Status From Individu<br>use, altered environmental per | ual's Usual Functioning (e.g., 1<br>rception) | estlessness, lethargy,       | No 🖲 Yes             |                            |                        |
|                                                                                      | ision-Making As Compared To                                      | 90 Days Ago (or since last ass                | essment if less than 90      | 8. Uncertair         | 1                          | Ŧ                      |
| J4. Change In Dec<br>days ago)                                                       |                                                                  |                                               |                              |                      |                            |                        |
| J4. Change In Dec<br>days ago)                                                       |                                                                  |                                               |                              |                      |                            |                        |
| J4. Change In Dec<br>days ago)                                                       |                                                                  |                                               |                              |                      |                            |                        |
| J4. Change In Dec<br>days ago)                                                       |                                                                  |                                               |                              |                      |                            |                        |
| J4. Change In Dec<br>days ago)<br>Bistory<br>Form Submitted<br>8/17/2016 12:35:50 PM | System : Form has been accepted                                  | d for processing.                             |                              |                      |                            |                        |

The Nursing Care Assessment Module (NCAM) covers any complex condition the person might have and the nursing task that are needed that are associated with the conditions.

|                                        | Reports Printable Forms                                                                                                    | Help                                                                                                    |                                                                                                    |                                 |                   |
|----------------------------------------|----------------------------------------------------------------------------------------------------|----------------------------------------------------------------------------------------------------|----------------------------------------------------------------------------------------------------|---------------------------------|-------------------|
|                                        |                                                                                                    | STAR Kids Screening an                                                                                                    | d Assessment Instrument                                                                                                    |                                 |                   |
| Current S                              | tatue: Pending More Info Name:                                                                                                    |                                                                                                    | Status: Invalid                                                                                                    |                                 | ₽                 |
| current 5                              | atus, renang Nore Into Hamer                                                                                                    |                                                                                                    | Status, Invalu                                                                                                    | Return                          | to Search Results |
| Form /                                 | Actions:<br>ote Print                                                                                                    |                                                                                                    |                                                                                                    |                                 |                   |
|                                        | Care                                                                                                    | рсам                                                                                                    | NCAM                                                                                                    | NDCD                            |                   |
|                                        | core                                                                                                    | Soc                                                                                                    | tion O                                                                                                    | Mber                            |                   |
|                                        |                                                                                                    |                                                                                                    |                                                                                                    |                                 |                   |
| Sectio<br>(Code                        | n Q. Complex Conditions and Nursing (<br>items for last 30 days unless otherwise                                                                                                    | are<br>specified)                                                                                                    |                                                                                                    |                                 |                   |
| Neu                                    | rological                                                                                                    |                                                                                                    |                                                                                                    |                                 |                   |
| 01.                                    | Individual Has Seizure Disorder                                                                                                    |                                                                                                    | No (If no                                                                                                    | o, skip to O2) 🔍 Yes            |                   |
| a.                                     | Presence of seizures new since las                                                                                                    | t assessment                                                                                                    | ○ No ® Y                                                                                                    | /es                             |                   |
| b.                                     | Seizure is                                                                                                    |                                                                                                    | <ul> <li>Controlle</li> </ul>                                                                                                    | ed 💿 Uncontrolled               |                   |
| с.                                     | Typical level of seizure interventio                                                                                                    | 1                                                                                                    | 3. Sever                                                                                                    | e - need medication, maintenanc | e of airw 🔻       |
| d.                                     | Type of seizures                                                                                                    |                                                                                                    |                                                                                                    |                                 |                   |
| Co                                     | de all that apply                                                                                                    |                                                                                                    |                                                                                                    |                                 |                   |
|                                        | 🗏 i. General                                                                                                    |                                                                                                    | iii. Other (specify):                                                                                                    |                                 |                   |
|                                        | II. Rescue breaths                                                                                                    | 0. Never used 🔻                                                                                                    | vi. vegal Nerve Simulator (VN                                                                                                    | 3. Daily                        | Ψ                 |
|                                        |                                                                                                    |                                                                                                    |                                                                                                    |                                 |                   |
|                                        | iii. Suctioning                                                                                                    | 1. Less than 4 times a month                                                                                                    | vii. Deep Brain Simulation<br>(DBS)                                                                                                   | 0. Never used                   | Ŧ                 |
|                                        | iii. Suctioning<br>iv. Oxygen                                                                                                    | 1. Less than 4 times a month     •       2. 1-6 times a week     •                                                                                                    | vii. Deep Brain Simulation<br>(DBS)                                                                                                   | 0. Never used                   | Y                 |
| g.                                     | iii. Suctioning<br>iv. Oxygen<br>Additional information on seizures                                                                                                    | 1. Less than 4 times a month     *       2. 1-6 times a week     *       , if necessary:                                                                                                    | vii. Deep Brain Simulation<br>(DBS)                                                                                                   | 0. Never used                   | T                 |
| g.                                     | iii. Suctioning<br>iv. Oxygen<br>Additional information on seizures                                                                                                    | 1. Less than 4 times a month       2. 1-6 times a week       , if necessary:                                                                                                    | vii. Deep Brain Simulation<br>(DBS)                                                                                                   | 0. Never used                   | v                 |
| g.<br>Q2.                              | iii. Suctioning<br>iv. Oxygen<br>Additional information on seizures<br>New Or Revised Shunts Within <u>LAS</u>                                                                                                    | 1. Less than 4 times a month       2. 1-6 times a week       *       . if necessary:                                                                                                    | vii. Deep Brain Simulation<br>(DBS)<br>otherDes<br>No * Y                                                                             | 0. Never used                   | T                 |
| g.<br>Q2.                              | iii. Suctioning<br>iv. Oxygen<br>Additional information on seizures<br>New Or Revised Shunts Within LAS<br>Nursing Services Related To Neuro                                                                                                    | 1. Less than 4 times a month         2. 1-6 times a week         *        , if necessary:                                                                                                    | vii. Deep Brain Simulation<br>(DBS)<br>otherDes<br>No * Y                                                                             | 0. Never used                   | v                 |
| g.<br>Q2.<br>Q3.<br>In                 | iii. Suctioning<br>iv. Oxygen<br>Additional information on seizures<br>New Or Revised Shunts Within LAS<br>Nursing Services Related To Neuro<br>home treatments and programs receiv                                                                                              | 1. Less than 4 times a month       *         2. 1-6 times a week       *         i, if necessary:         E30 DAYS         ogical Care         ed or scheduled in the LAST 7 DAYS                                                                                  | vii. Deep Brain Simulation<br>(DBS)<br>otherDes<br>No * Y                                                                             | 0. Never used                   | ·                 |
| g.<br>Q2.<br>Q3.<br>In<br>a.           | iii. Suctioning<br>iv. Oxygen<br>Additional information on seizures<br>New Or Revised Shunts Within LAS<br>Nursing Services Related To Neuro<br><i>home treatments and programs receiv</i><br>Neurological assessment frequence<br>pupillary reaction, etc.)                     | 1. Less than 4 times a month         2. 1-6 times a week         *         2. 1-6 times a week         *         i, if necessary:         C30 DAYS         ogical Care         ed or scheduled in the LAST 7 DAYS         y greater than once per shift (reflexes, | vii. Deep Brain Simulation<br>(DBS)<br>• No • Y<br>Glascow Coma Scale, • No • Y                                                       | 0. Never used                   | •                 |
| g.<br>Q2.<br>Q3.<br>In<br>a.<br>b.     | iii. Suctioning<br>iv. Oxygen<br>Additional information on seizures<br>New Or Revised Shunts Within LAS<br>Nursing Services Related To Neuro<br><i>home treatments and programs receiv</i><br>Neurological assessment frequence<br>pupillary reaction, etc.)<br>Other (specify): | 1. Less than 4 times a month         2. 1-6 times a week         •         2. 1-6 times a week         •         i, if necessary: <b>L30 DAYS</b> ogical Care         ed or scheduled in the <u>LAST 7 DAYS</u> y greater than once per shift (reflexes,           | vii. Deep Brain Simulation<br>(DBS)<br>otherDes<br>No * Y<br>Glascow Coma Scale, * No * Y<br>* No * Y                                 | 0. Never used                   |                   |
| g.<br>Q2.<br>In<br>a.<br>b.            | iii. Suctioning<br>iv. Oxygen<br>Additional information on seizures<br>New Or Revised Shunts Within LAS<br>Nursing Services Related To Neuro<br><i>home treatments and programs receiv</i><br>Neurological assessment frequence<br>pupillary reaction, etc.)<br>Other (specify): | 1. Less than 4 times a month       *         2. 1-6 times a week       *         y, if necessary: <b>I30 DAYS</b> ogical Care         ed or scheduled in the <u>LAST 7 DAYS</u> y greater than once per shift (reflexes,                                           | vii. Deep Brain Simulation<br>(DBS)<br>• No • Y<br>Glascow Coma Scale, • No • Y<br>• No • Y<br>otherDes                               | 0. Never used                   | •                 |
| g.<br>Q2.  <br>Q3.  <br>In<br>a.<br>b. | ii. Suctioning<br>iv. Oxygen<br>Additional information on seizure:<br>New Or Revised Shunts Within LAS<br>Nursing Services Related To Neuro<br><i>home treatments and programs receiv</i><br>Neurological assessment frequence<br>pupillary reaction, etc.)<br>Other (specify):  | 1. Less than 4 times a month       *         2. 1-6 times a week       *         i, if necessary: <b>I30 DAYS</b> ogical Care         ed or scheduled in the <u>LAST 7 DAYS</u> y greater than once per shift (reflexes,                                           | vii. Deep Brain Simulation<br>(DBS)<br>otherDes<br>No * Y<br>Glascow Coma Scale, * No * Y<br>otherDes<br>No * Y<br>otherDes<br>No * Y | 0. Never used                   | •                 |
| g.<br>Q2.  <br>Q3.  <br>In<br>a.<br>b. | ii. Suctioning<br>iv. Oxygen<br>Additional information on seizure:<br>New Or Revised Shunts Within LAS<br>Nursing Services Related To Neuro<br>-home treatments and programs receiv<br>Neurological assessment frequence<br>pupillary reaction, etc.)<br>Other (specify):        | 1. Less than 4 times a month       *         2. 1-6 times a week       *         y, if necessary:         ISO DAYS         ogical Care         ed or scheduled in the LAST 7 DAYS         y greater than once per shift (reflexes,                                 | vii. Deep Brain Simulation<br>(DBS)<br>otherDes<br>No * Y<br>Glascow Coma Scale, * No * Y<br>* No * Y<br>otherD                       | 0. Never used                   | •                 |

The Medically Dependent Children Program (MDCP) Module covers items related to mental and physical needs of the person.

| w | Vorklist 👻             | Reports                              | Printable Forms                                     | Help                                |                                                              |                                          |                                                           |                          |
|---|------------------------|--------------------------------------|-----------------------------------------------------|-------------------------------------|--------------------------------------------------------------|------------------------------------------|-----------------------------------------------------------|--------------------------|
|   |                        |                                      |                                                     | STAF                                | R Kids Screening a                                           | nd Assessment Instru                     | ment                                                      |                          |
|   |                        |                                      |                                                     |                                     |                                                              |                                          |                                                           |                          |
| C | Current State          | us: Invalid/Com                      | nplete Name:                                        | E BALINGSPER                        | DLN: RU                                                      | G: BC1 MN Status: Invalid                |                                                           | Return to Search Results |
|   | Form Acti              | ons:                                 |                                                     |                                     |                                                              |                                          |                                                           |                          |
|   | Add Note               | Print                                |                                                     |                                     |                                                              |                                          |                                                           |                          |
|   |                        |                                      | Core                                                |                                     | PCAM                                                         | NCAM                                     | МДСР                                                      |                          |
|   |                        |                                      |                                                     |                                     | s                                                            | ection R                                 |                                                           |                          |
|   | Section R<br>(Use last | . MDCP Relate<br>7 days as time      | ed Items<br>e reference unless oth                  | erwise specifie                     | d)                                                           |                                          |                                                           |                          |
|   | Reason                 | For Assess                           | ment                                                |                                     |                                                              |                                          |                                                           |                          |
|   | R1. Rez                | ason For Ass                         | essment                                             |                                     |                                                              |                                          |                                                           |                          |
|   | Ini                    | tial 🔍 Re-ass                        | sessment 🔍 Significa                                | nt change 🏾 🔍                       | Minor correction O Major                                     | orrection                                |                                                           |                          |
|   | _ = Cogniti            | ive Patterns                         |                                                     |                                     |                                                              |                                          |                                                           |                          |
|   | R2. Ind                | lividual Has I                       | No Discernable Con                                  | sciousness, Is                      | s In A Persistent Vegetat                                    | ve State, Or Is In A Coma                | <ul> <li>No</li> <li>Yes (If yes, skip to R15)</li> </ul> | )                        |
|   | R3. Ma                 | kina Self Una                        | derstood (Expressio                                 | n)                                  |                                                              |                                          |                                                           |                          |
|   |                        |                                      |                                                     |                                     |                                                              |                                          | 3. Rarely or never understood                             | •                        |
|   | two                    | more times.                          | nation content – both                               | verbai and nor                      | r-verbai (nowever able; with                                 | communication device, il norma           | any used). Enter - dash il unable                         | to assess.               |
|   | R6. Ter                | nporal Orien                         | tation (orientation                                 | to year, mont                       | h, and day) by Individua                                     | (BIMS)                                   |                                                           |                          |
|   | Ent                    | er "-" dash if u                     | unable to assess                                    |                                     |                                                              |                                          |                                                           |                          |
|   | a. AD                  | ole to report                        | correct year                                        |                                     |                                                              |                                          | 3. Correct                                                | Ŧ                        |
|   |                        | Ask individual:                      | "Please tell me what                                | year it is right                    | now."                                                        |                                          |                                                           |                          |
|   | D. AL                  | ble to report                        | correct month                                       |                                     |                                                              |                                          | 2. Accurate within 5 days                                 | ٣                        |
|   | 4                      | Ask individual:                      | "What month are we                                  | in right now?"                      |                                                              |                                          |                                                           |                          |
|   | c. Ab                  | le to report o                       | correct day of the v                                | veek                                |                                                              |                                          | 1. Correct                                                | Ŧ                        |
|   | 4                      | Ask individual:                      | "What day of the we                                 | ek is today?"                       |                                                              |                                          |                                                           |                          |
|   | R7. Red                | all by Indivi                        | dual (BIMS)                                         |                                     |                                                              |                                          |                                                           |                          |
|   | Ask<br>wea             | c individual: "L<br>ar, a color, a p | et's go back to an ear<br>piece of furniture) for t | lier question. V<br>that word. Ente | What were those three word<br>er "-" dash if unable to asses | 's that I asked you to repeat?" If<br>s. | unable to remember a word, give o                         | cue (something to        |
|   | a. Ab                  | le to recall "                       | sock″                                               |                                     |                                                              |                                          | 0. No - could not recall                                  | Ŧ                        |
|   | b. Ab                  | ole to recall "                      | `blue″                                              |                                     |                                                              |                                          | 1 Vac ofter quoing ("a color")                            |                          |
|   |                        | 1- + U W                             | h                                                   |                                     |                                                              |                                          | 1. res, arter cueing ( a color")                          | *                        |
|   | c. Ab                  | ne to recall "                       | Dea                                                 |                                     |                                                              |                                          | 5 Y                                                       | -                        |

## Add Note

The Add Note feature may be used to add additional Medical Necessity (MN) information that was not captured upon original submission. Information is added to the History trail of the assessment, not to the assessment itself.

| h <del>-</del> | Worklist 👻                                  | Reports                            | Printable Fo     | rms Help    | ,              |              |          |                 |            |               |          |               |             |
|----------------|---------------------------------------------|------------------------------------|------------------|-------------|----------------|--------------|----------|-----------------|------------|---------------|----------|---------------|-------------|
|                |                                             |                                    |                  | STA         | R Kids Screen  | ing and As   | sessm    | ent Instr       | ument      |               |          |               |             |
| C              | urrent Status: Pr                           | ocessed/Comp                       | olete Name:      |             | DLN:           | RUG: NA      | MN Statı | is: Not Applica | ble        |               |          | Return to Sea | rch Results |
| ſ              | Add Note<br>Notes can be add                | led to the <u>SAI</u>              | form by the MCO. |             |                |              |          |                 |            |               |          |               |             |
|                |                                             |                                    |                  |             |                | CORE         |          |                 |            |               |          |               |             |
| -              |                                             | Secti                              | on A Section I   | B Section ( | C Section D S  | ection E Sec | ction F  | Section G       | Section H  | Section I     | Section  | Z             |             |
|                | SECTION A. ID                               | ENTIFICATION                       |                  |             |                |              |          |                 |            |               |          |               |             |
|                | A1. Name                                    | in informatio                      |                  |             |                |              |          |                 |            |               |          |               |             |
|                | First Nam                                   | e                                  |                  |             | Middle Initial |              |          |                 | Last Na    | me            |          |               |             |
|                |                                             |                                    |                  |             |                |              |          |                 |            |               |          |               |             |
|                | A2. Gender<br>Male                          | Female 🔍 U                         | Jnknown          |             | A3. Birthdate  |              |          |                 |            |               |          |               |             |
|                |                                             |                                    |                  |             |                |              |          |                 |            |               |          |               |             |
|                | A4. Ethnicit                                | y and Race                         |                  |             |                |              |          |                 | A5. Partic | ipants in Ass | sessment |               |             |
|                | A4. Ethnicit<br>Ethnicity                   | y and Race<br>/                    | in a             |             |                |              |          |                 | A5. Partic | ipants in Ass | sessment |               |             |
|                | A4. Ethnicit<br>Ethnicity<br>☑ a. I<br>Race | y and Race<br>/<br>Hispanic or Lat | tino             |             |                |              |          |                 | A5. Partic | ipants in Ass | sessment |               | 6           |

Whatever information is entered into the Add Note box, click the Save button. The information is then added to the History trail of the assessment, not to the assessment itself. Once the note is saved, the content from the box will appear at the bottom of the history trail.

| E History            |                                                                    |  |  |  |  |  |
|----------------------|--------------------------------------------------------------------|--|--|--|--|--|
| Form Submitted       | 8/22/2016 4:33:24 PM                                               |  |  |  |  |  |
| 8/22/2016 4:33:24 PM | System : This form was submitted as a correction for               |  |  |  |  |  |
| Pending Review       | 8/22/2016 4:33:27 PM                                               |  |  |  |  |  |
| 8/22/2016 4:33:27 PM | System : The Form has failed Auto MN Approval.                     |  |  |  |  |  |
| Approved             | 8/22/2016 4:36:05 PM                                               |  |  |  |  |  |
| Corrected            | 8/22/2016 4:48:25 PM                                               |  |  |  |  |  |
| 8/22/2016 4:48:25 PM | System : Form has been corrected by                                |  |  |  |  |  |
| 9/16/2016 2:27:24 PM | skmconew : Add a note to give more information on the need for MN. |  |  |  |  |  |
|                      |                                                                    |  |  |  |  |  |

## Print

You can also print this SK-SAI form from this page. Click the **Print** button at the top of your form.

| TIXAS MIDICAD<br>A STATE MEI | & HEALTHCARE PARTNERSHIP<br>DICAID CONTRACTOR                                   |                                                   |                              |               |           |               |                                                                        |                             |                                      |                      | Home          | TMHP.com  | My Account | Logged in as | : |
|------------------------------|---------------------------------------------------------------------------------|---------------------------------------------------|------------------------------|---------------|-----------|---------------|------------------------------------------------------------------------|-----------------------------|--------------------------------------|----------------------|---------------|-----------|------------|--------------|---|
| Search <del>-</del>          | Worklist 👻                                                                      | Printable Form                                    | is Help                      |               |           |               |                                                                        |                             |                                      |                      |               |           |            |              |   |
|                              |                                                                                 |                                                   |                              |               | STAR      | Kids Scre     | ening and                                                              | d Assessr                   | nent Instr                           | ument                |               | ſ         | P          |              | ] |
|                              | Current Status: Processed/Complete Name: DLN: RUG: NA MN Status: Not Applicable |                                                   |                              |               |           |               |                                                                        |                             |                                      |                      | arch Results  |           |            |              |   |
|                              | Form Actions:<br>Add Note Print                                                 |                                                   |                              |               |           |               |                                                                        |                             |                                      |                      |               |           |            |              |   |
|                              |                                                                                 |                                                   | Core                         |               |           | РСАМ          |                                                                        |                             | NCAM                                 |                      |               | MDCP      |            |              |   |
|                              |                                                                                 |                                                   | Section A                    | Section B     | Section C | Section D     | Section E                                                              | Section F                   | Section G                            | Section H            | Section I     | Section Z |            |              |   |
|                              | Section                                                                         | n A. Identificati<br>tification Info              | ion Informatio<br>ormation — | n             |           |               |                                                                        |                             |                                      |                      |               |           |            | ]            |   |
|                              | A1. N                                                                           | lame                                              |                              |               |           |               |                                                                        |                             |                                      |                      |               |           |            |              |   |
|                              | Fire                                                                            | st Name                                           |                              |               |           | Middle Init   | ial                                                                    |                             |                                      | Last Na              | ame           |           |            |              |   |
|                              |                                                                                 | 81 C                                              |                              |               |           |               |                                                                        |                             |                                      |                      |               |           |            |              |   |
|                              | A2. G<br>⊛ №                                                                    | Gender<br>Male ⊙ Fema                             | ile 🔍 Unknov                 | vn            | A         | \3. Birthdate |                                                                        |                             |                                      |                      |               |           |            |              |   |
|                              | A4. E                                                                           | Ethnicity and                                     | Race                         |               |           |               |                                                                        |                             |                                      | A5. Partic           | cipants in As | sessment  |            |              |   |
|                              | E                                                                               | thnicity                                          | ic or Latino                 |               |           |               |                                                                        |                             |                                      | Mom                  | n and Br      | other     |            |              |   |
|                              | R                                                                               | Race                                              |                              |               |           |               |                                                                        |                             |                                      |                      |               |           |            | h            |   |
|                              | A6. I                                                                           | ndividual's p                                     | rofile                       |               |           |               |                                                                        |                             |                                      |                      |               |           |            |              |   |
|                              | a. /                                                                            | A little about                                    | myself:                      |               |           |               |                                                                        | I am an asp<br>giving the a | piring artist. M<br>Ability to paint | y hands move<br>fast | e swiftly     |           |            |              |   |
|                              | b. 1                                                                            | What people                                       | like about n                 | ne:           |           |               |                                                                        | The perspe<br>around me     | ctive with whic                      | ch i look at thi     | ings          |           |            |              |   |
|                              | c. \                                                                            | What's impor                                      | rtant to me:                 |               |           |               |                                                                        | Exploring of for my created | utside world, v<br>tivity            | which is an in       | spiration     |           |            |              |   |
|                              | d. 1                                                                            | d. What others need to know and do to support me: |                              |               |           |               | I receive best support from people with<br>Attentiveness, Perseverance |                             |                                      |                      |               |           |            |              |   |
|                              | e. 1                                                                            | What the peo                                      | ople are like                | that support  | me best:  |               |                                                                        | Help me wa                  | alk to different                     | places               | 4             |           |            |              |   |
|                              | f. F                                                                            | How I like to                                     | spend my da                  | ay:           |           |               |                                                                        | Play, Draw                  | and Paint                            |                      |               |           |            |              |   |
|                              | g. 1                                                                            | The services                                      | I am curren                  | tly receiving | are:      |               |                                                                        | Physical Th                 | erapy and occ                        | upational The        | гару          |           |            |              | ^ |

The SK-SAI form will then be displayed in PDF format and the print commands can be followed from there.

|                                                                                                    | Individual                                                                                                    |
|----------------------------------------------------------------------------------------------------|----------------------------------------------------------------------------------------------------|
| STAR KIDS Screening and Assess                                                                                                    | sment Instrument (SK-SAI) Form                                                                                          |
| SECTION A. IDENTIFICATION INFORMATION                                                                                                    |                                                                                                    |
| 1. Name                                                                                                    |                                                                                                    |
| (Eirst) (Middle                                                                                                    | a Initial) (Last)                                                                                                    |
| 2. Gender                                                                                                    | 3. Birthdate                                                                                                    |
| 1. Male 2. Female 9. Unknown <sup>2</sup>                                                                                                    |                                                                                                    |
| A Ethnicity And Paco                                                                                                    | Month Day Year                                                                                                    |
| 4. Ethnicity And Race                                                                                                    | 5. Participants in Assessment                                                                                           |
| Etnnicity                                                                                                    |                                                                                                    |
| a. Hispanic or Latino                                                                                                    |                                                                                                    |
| Kace<br>b American Indian or Alaska Native                                                                                                    |                                                                                                    |
| c. Asian 1                                                                                                    | NAME THE ADDRESS OF ADDRESS OF ADDRESS                                                                                  |
| d. Black or African American                                                                                                    |                                                                                                    |
| e. Native Hawaiian or other Pacific                                                                                                    |                                                                                                    |
| f White                                                                                                    |                                                                                                    |
| i. Write                                                                                                    |                                                                                                    |
| 6. Individual's Profile                                                                                                    |                                                                                                    |
|                                                                                                    |                                                                                                    |
| a. A little about myself:                                                                                                    |                                                                                                    |
| b. What people like about me:                                                                                                    | move swiftly giving the ability to p                                                                                    |
| The perspective with which i look                                                                                                    | at things around me                                                                                                    |
| c. What's important to me:<br>Exploring outside world, which is                                                                                                    | an inspiration for my creativity                                                                                        |
| d. What others need to know and do to support m                                                                                                    | e:                                                                                                    |
| I receive best support from people<br>What the people are like that support me best                                                                                                    | with Attentiveness, Perseverance                                                                                        |
| Help me walk to different places                                                                                                    |                                                                                                    |
| f. How I like to spend my day:                                                                                                    |                                                                                                    |
| g. The services I am currently receiving are:                                                                                                    |                                                                                                    |
| Physical Therapy and occupational                                                                                                    | Therapy                                                                                                    |
|                                                                                                    |                                                                                                    |
|                                                                                                    | r Needed 9. Interpreter Information                                                                                     |
| 7. Language 8. Interprete                                                                                                    | Noo                                                                                                    |
| 7. Language 8. Interprete<br>0. No 1. Yes 0. No 1<br>a. English                                                                                                    | interpreterSignature1                                                                                                   |
| 7. Language         8. Interprete           0. No         1. Yes         0. No         1           a. English         1         1         1                                                                | interpreterSignature1<br>b. Name of interpreter                                                                         |
| 7. Language       8. Interprete         0. No       1. Yes         a. English       1         b. Spanish       1         c. American Sign Language       0         a. Individual       5/2                 | 0     a. Signature of interpreter<br>interpreterSignature1       0     Name of interpreter       0     interpreterName1 |
| 7. Language       8. Interprete         0. No       1. Yes         a. English       1         b. Spanish       1         c. American Sign Language       0         d. Other (specify):       a. Individual | 0     interpreterSignature1       0     interpreterName1       0     c. Date                                            |

## STAR Kids Individual Service Plan (SK-ISP) Form

## What is the SK-ISP Form?

The STAR Kids Individual Service Plan (SK-ISP) form is used for children and young adults with disabilities receiving services in the STAR Kids program. The SK-ISP includes information about a person's preferences, goals, service needs, and plans for obtaining services These forms can be submitted online using the TMHP Portal.

Before an ISP can be submitted for a person, they must have a STAR Kids Screening and Assessment Instrument (SK-SAI) on file in status **Processed/Complete** with Medical Necessity (MN) approved.

## Benefits of Submitting SK-ISP Forms on the TMHP Portal

- Many fields auto-populate with information from a person's SK-SAI.
- Track forms with Form Status Inquiry.
- 24/7 availability
- Texas Medicaid & Healthcare Partnership (TMHP) provides TMHP Portal technical support by telephone at 1-800-626-4117, Option 3, from 7:00 a.m. – 7:00 p.m., Central Time, Monday through Friday – excluding holidays.

## **Creating and Submitting an SK-ISP**

There are two different ways to create and submit an SK-ISP form:

- Using the **Submit Form** link on the blue navigational bar
- Using the Create ISP feature on the person's existing SK-SAI form **Note:** Remember, the person must already have an SK-SAI form on before an SK-ISP can be submitted.

## Creating and Submitting an SK-ISP using Submit Form

1) From the blue navigational bar, click the **<u>Submit Form</u>** link.

| Dashboard | Submit Form | Search 🗸 | Worklist 🗸 | Reports | Printable Forms | Alerts |  |
|-----------|-------------|----------|------------|---------|-----------------|--------|--|
|           |             |          |            |         |                 |        |  |

2) You may need to reenter your security credentials.

3) From the Type of Form drop-down menu, select "STAR Kids Individual Service Plan (SK-ISP)."

| Dashboard                                | Submi                             | t Form                                                       | Search 👻                                                                          | Worklist 👻                                                                           | Reports                     | Printable Forms        | Alerts    | Help |
|------------------------------------------|-----------------------------------|--------------------------------------------------------------|-----------------------------------------------------------------------------------|--------------------------------------------------------------------------------------|-----------------------------|------------------------|-----------|------|
| Submit Form                              |                                   |                                                              |                                                                                   |                                                                                      |                             |                        |           |      |
| Type of<br>Vendor Nu                     | Form •                            | 2610, 8-                                                     |                                                                                   | - Matia                                                                              |                             | ~                      |           |      |
| Recipient                                |                                   | 3619: Res<br>3619: Me<br>3071: Rec<br>3074: Phy<br>PL1: PASE | dicare/SNF patie<br>cipient Election/(<br>/sician Certificati<br>RR Level 1 Scree | n Notice<br>int Transaction No<br>Cancellation/Disch<br>ion of Terminal Illr<br>ning | tice<br>arge Notice<br>ness |                        |           |      |
| То ргерори                               | ulate rec                         | Waiver 3.0<br>Individual<br>8578 Inte                        | 0: Medical Neces<br>Movement Forn<br>Ilectual Disabilit                           | ssity and Level of<br>n<br>y/Related Conditio                                        | Care Assessment             | t<br>combinations of i | nformatio | n.   |
| Medicaid/C<br>or Social S<br>or Social S | CSHCN I<br>Security<br>Security I | STAR Kids<br>Provider L<br>3608 Indi                         | Individual Serv<br>Juncit Form<br>ocation Update<br>vidual Plan of Ca             | ice Plan (SK-ISP)<br>Form<br>are                                                     |                             |                        |           |      |

- 4) Select the appropriate vendor or provider number, if applicable.
- 5) Enter the person's Medicaid number in the Medicaid Number field.

| Dashboard    | Submit                            | t Form    | Search 👻          | Worklist 👻      | Reports | Printable Forms | Alerts | Help |  |
|--------------|-----------------------------------|-----------|-------------------|-----------------|---------|-----------------|--------|------|--|
| 5 01         |                                   |           |                   |                 | S       | ubmit Form      |        |      |  |
| -Form Selec  | t                                 |           |                   |                 |         |                 |        |      |  |
| Type of      | Form •                            | STAR Kids | Individual Servic | e Plan (SK-ISP) |         | ~               |        |      |  |
| Vendor Nu    | umber •                           |           |                   | ~               |         |                 |        |      |  |
|              |                                   |           |                   |                 |         |                 |        |      |  |
| - Applicant/ | Applicant/Member                  |           |                   |                 |         |                 |        |      |  |
| Please ent   | Please enter the Medicaid Number. |           |                   |                 |         |                 |        |      |  |
| Me           | edicaid Ni                        | umber •   |                   |                 |         |                 |        |      |  |

#### 6) Click the Enter Form button in the bottom right corner of the screen. The form will appear.

| Form Actions                               |                                                                                                    |  |  |  |  |  |  |
|--------------------------------------------|----------------------------------------------------------------------------------------------------|--|--|--|--|--|--|
| Print Save as Draft                        |                                                                                                    |  |  |  |  |  |  |
| STAR Kids Individual Service Plan (SK-ISP) |                                                                                                    |  |  |  |  |  |  |
| Current Status: Unsubmitted                |                                                                                                    |  |  |  |  |  |  |
| —  Managed Care Organization —             |                                                                                                    |  |  |  |  |  |  |
| Provider No.                               | 100.0.007.0000                                                                                                    |  |  |  |  |  |  |
| MCO Name                                   | (1993) THE REAL PROPERTY OF THE REAL PROPERTY OF TH |  |  |  |  |  |  |
| Service Coordinator                        |                                                                                                    |  |  |  |  |  |  |
| Plan Code                                  |                                                                                                    |  |  |  |  |  |  |
| • County                                   | Select •                                                                                                    |  |  |  |  |  |  |
|                                            |                                                                                                    |  |  |  |  |  |  |
| Applicant/Member                           |                                                                                                    |  |  |  |  |  |  |
| Group Code                                 |                                                                                                    |  |  |  |  |  |  |
| ME-Waiver                                  |                                                                                                    |  |  |  |  |  |  |

The form may take a moment to populate fields from the person's SK-SAI. You will not be able to edit the auto-populated fields, which are tinted gray. Required fields are indicated by a red dot.

The form sections of the SK-ISP are:

- MCO Organization Information;
- Applicant/Member Information;
- Individual Service Plan Event; and
- Individual Service Plan Services.

Then complete the form using the instructions in the Completing the SK-ISP Form Fields section.

### Creating and Submitting the SK-ISP Form from the SK-SAI Form

To create an SK-ISP form from the person's existing SK-SAI, open the SK-SAI and click the Create SK-ISP button on the yellow Form Actions Bar:

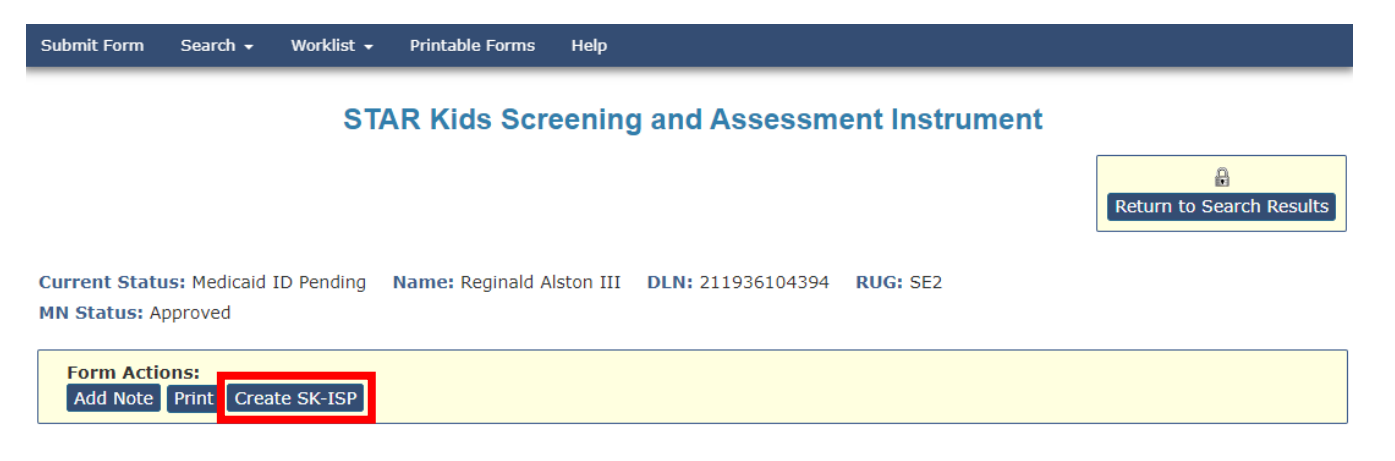

Then complete the form using the instructions in the Completing the SK-ISP Form Fields section.

## **Completing the SK-ISP Form Fields**

- 1) Complete the Service Coordinator field.
- 2) Select the correct county from the County drop-down menu.

| - Managed Care Organization      | I                        |           |
|----------------------------------|--------------------------|-----------|
| Provider No.                     | 40.1214434               |           |
| MCO Name                         | Superior STationus       |           |
| Service Coordinator              |                          |           |
| Plan Code                        | 38 ·                     |           |
| • County                         | Select                   |           |
| - Applicant/Member               | - Select                 |           |
| Group Code                       | Brooks<br>Calhoun        |           |
| ME-Waiver                        | Goliad<br>Jim Wells      |           |
| <ul> <li>Medicaid No.</li> </ul> | Karnes<br>Kenedy         |           |
| First Name                       | Kleberg<br>Live Oak      | county in |
| Middle Initial                   | Nueces<br>Refugio        |           |
| Last Name                        | San Patricio<br>Victoria |           |
| Date of Birth                    |                          |           |

**Note:** Most of the Applicant/Member section of the SK-ISP form will be auto-populated using information from the SK-SAI on file for that person.

- 3) In the Applicant/Member section of the form, verify that the Medicaid number is correct. It is a required field.
- 4) Check the ME-Waiver box, if applicable, for the person.
   Note: Initial forms for ME-Waiver will automatically trigger review by Health and Human Services Commission (HHSC) staff.
- 5) In the Individual Service Plan Event section, the Type Authorization will automatically indicate whether the current SK-ISP will be submitted as an Initial SK-ISP or a Reassement. Note: This field automatically determines whether the SK-ISP is an Initial or a Reassessment based on the dates entered below and whether or not the person has an existing SK-ISP on file. If the SK-ISP has been out of date for 120 days, it resets to an Initial assessment. Backdating is possible; this makes it possible to submit the SK-ISP as a Reassessment instead of an Initial Assessment. Backdating must go back far enough to fall within the 120 day reassessment window.

6) Enter the ISP From Date. You can complete the ISP From Date field using the interactive calendar. The ISP From Date must be the first day of a selected month. For Initial forms the portal will autopopulate the first day of the following month.

The SK-ISP expires one calendar year after the ISP From Date. The ISP To Date cannot be edited and will auto-populate based on the editable ISP From Date field. For a reassessment, the ISP From Date autopopulates to the day after the previous ISP To Date.

**Note:** The final section on the SK-ISP form is titled "Individual Service Plan Services." This is a required section. You must enter at least one service to submit the SK-ISP.

- 7) To enter a service:
  - Use the drop-down menu to select the appropriate option in the Delivery Option column.
  - Based on your selection, a new drop-down menu will populate in the required Service Category column. Use it to select the correct Service Category.
     Note: Once a Service Category has been selected, it will no longer be available on the Service Category list when adding additional Service rows.
- 8) Complete the required Estimated Annual Service Units column.
- 9) Complete the required Rate column.
- 10) The Estimated Annual Cost column will auto-populate.
- 11) Add new Service Categories as necessary.

**Note:** To add additional Service Categories, click the **Add Service** button and repeat the steps above. When multiple Service rows exist, a new column will appear on the right hand side of the screen and each Service row will have a **Delete Service** button. Clicking the **Delete Service** button will instantly delete that Service row. If you erroneously delete a Service row, you will need to click the **Add Service** button and re-enter the information.

| Individual Service Plan Services |                                     |       |                                                     |                                               |          |                  |  |  |  |
|----------------------------------|-------------------------------------|-------|-----------------------------------------------------|-----------------------------------------------|----------|------------------|--|--|--|
| 1                                | <ul> <li>Delivery Option</li> </ul> |       | <ul> <li>Service Category</li> </ul>                | <ul> <li>Est. Annual Service Units</li> </ul> | Rate     | Est. Annual Cost |  |  |  |
|                                  | Agency                              | •     | Flexible Family Support Services-RN (H2015, 99, U5) | 100.00                                        | \$100.00 | \$10,000.00      |  |  |  |
| Add Service                      | Est. Waiver                         | Costs | \$10,000.00                                         |                                               |          |                  |  |  |  |
|                                  |                                     | RUG   |                                                     |                                               |          |                  |  |  |  |
|                                  | Annual Cost                         | Limit |                                                     |                                               |          |                  |  |  |  |
|                                  |                                     |       |                                                     |                                               |          | Submit Form      |  |  |  |

**Note:** If the Total Estimated Waiver Cost exceeds the Annual Cost Limit, a new checkbox titled "Over Annual Cost Limit override with GR approval" will appear. If this box is present, it must be selected before the form can be submitted. Note that this will automatically flag the SK-ISP for review by HHSC staff. 12) Click the **Submit Form** button at the bottom right of the screen.

**Note:** If the SK-ISP is flagged for review by HHSC staff, it can be tracked using the Form Status Inquiry (FSI) or Power Search tools on the blue navigational bar. Additionally, submitted SK-ISPs may be found for 14 calendar days by clicking the **Current Activity** link on the blue navigational bar.

## How to Save a Form as a Draft

- 1) Fill out as many fields on the SK-ISP form as possible using the steps described above.
- Instead of clicking the Submit Form button, scroll back to the top of the form and click the Save as Draft button.

| Form Actions                            |                      |                                            |
|-----------------------------------------|----------------------|--------------------------------------------|
| Print Save as Draft                     |                      |                                            |
|                                         |                      | STAR Kids Individual Service Plan (SK-ISP) |
| Current Status: Unsubmitted             |                      |                                            |
| - Managed Care Organization -           |                      |                                            |
| Provider No.                            |                      |                                            |
|                                         |                      |                                            |
| MCO Name                                | STAR Health-Superior |                                            |
|                                         |                      |                                            |
| <ul> <li>Service Coordinator</li> </ul> |                      |                                            |
|                                         |                      |                                            |
| Plan Code                               | 1E                   |                                            |
| Country                                 |                      |                                            |
| County                                  | Select               | v                                          |
|                                         |                      |                                            |
| _  _ Applicant/Member                   |                      |                                            |
| Group Code                              | 24                   |                                            |
|                                         |                      |                                            |
| ME-Waiver                               |                      |                                            |

- 3) The SK-ISP will now be available on the Drafts page.
- 4) Other users linked to that contract may access the SK-ISP form by clicking the **<u>Drafts</u>** link on the blue navigational bar.
- 5) Once the form is completed, it can be submitted by following the steps described above. **Note:** The TMHP Portal only supports single SK-ISP form submissions. For users attempting to submit SK-ISP forms in batches, use the existing batch transaction process using one of the following naming conventions: SK-ISP.\*.txt; SK-ISP.\*.dat; or SK-ISP.\*.zip.

## How to Inactivate a Form

If HHSC Program Services Unit (PSU) staff set the form status to **MCO Action Required**, a Managed Care Organization (MCO) user should inactivate the form.

- 1) Log in to the TMHP Portal.
- Locate the form you wish to inactivate using the <u>Form Status Inquiry</u>, <u>Current Activity</u>, or <u>Power</u> <u>Search</u> links in the blue navigational bar.
  - a) If using FSI or Power Search, you may search for the SK-ISP using SSN, Medicaid number, or DLN. Click the **Search** button, then click the **<u>View Detail</u>** link.
  - b) If using Current Activity, click the DLN number in the SK-ISP column.
- 3) To be eligible for inactivation, the form must be set to status **MCO Action Required** or **Pending PSU Review**.
- 4) Click the **Form Inactivate** button on the yellow Form Actions bar.
- 5) The status will be set to *Form Inactivated* and a note will be added to the form History trail.

| Submit Form Search - Worklist -                 | Reports Printable Forms H | elp                                  |  |  |  |  |  |  |  |
|-------------------------------------------------|---------------------------|--------------------------------------|--|--|--|--|--|--|--|
| STAR Kids Individual Service Plan (SK-ISP)      |                           |                                      |  |  |  |  |  |  |  |
| Current Status: MCO Action Required             | Name: DLN:                | Unlock Form                          |  |  |  |  |  |  |  |
| Form Actions:<br>Add Note Use as Template Print |                           | Workflow Actions:<br>Form Inactivate |  |  |  |  |  |  |  |
| ☐ ■ Managed Care Organization —<br>Provider No. | 101107700                 |                                      |  |  |  |  |  |  |  |
| MCO Name                                        | - managements             |                                      |  |  |  |  |  |  |  |
| Service Coordinator                             | 1811                      |                                      |  |  |  |  |  |  |  |
| Plan Code                                       | 100                       |                                      |  |  |  |  |  |  |  |
| County                                          | T                         |                                      |  |  |  |  |  |  |  |
| 🗆 🖃 Applicant/Member                            |                           |                                      |  |  |  |  |  |  |  |
| Group Code                                      |                           |                                      |  |  |  |  |  |  |  |

**Note:** A form is no longer eligible to be inactivated once it is set to status **Processed/Complete**, **PSU Processed/Complete**, **Form Inactivated**, **Transferred**, or **PSU Invalid/Complete**. Forms will be automatically inactivated after 45 days in status **MCO Action Required**.

## How to Resubmit a Form

- 1) Inactivate the form using the steps above.
- 2) Click the **Use as Template** button on the yellow Form Actions bar.

| STAR Kids Individual Service Plan (SK-ISP)                               |                                                                                                    |             |  |  |  |  |  |
|--------------------------------------------------------------------------|----------------------------------------------------------------------------------------------------|-------------|--|--|--|--|--|
| Current Status: Form Inactivated Na                                      | ame: DLN:                                                                                                    | Unlock Form |  |  |  |  |  |
| Form Actions:           Add Note         Use as Template           Print |                                                                                                    |             |  |  |  |  |  |
| Managed Care Organization —     Provider No.                             |                                                                                                    |             |  |  |  |  |  |
| MCO Name                                                                 | un este and a second second second second second second second second second second second second second second |             |  |  |  |  |  |
| Service Coordinator                                                      | 18000                                                                                                    |             |  |  |  |  |  |
| Plan Code                                                                | 16E                                                                                                    |             |  |  |  |  |  |
| County                                                                   | iimiitan 🔻                                                                                                    | ~           |  |  |  |  |  |

- 3) Edit the form as necessary using the process described in this User Guide.
- 4) Click the **Submit** button at the bottom right of the screen to submit the form.

### How to Terminate a Form

MCO users may not Terminate their own forms.

Forms set to status **Processed/Complete** or **PSU Processed/Complete** can be Terminated by Program Services Unit (PSU) staff at HHSC.

### **SK-ISPs Reassessment or Overdue Report**

MCO staff can pull the SK-ISPs for Reassessment or Overdue Report from the LTC Online Portal. Portal administrators will need to create a non-admin user account for themselves to add MCO Reports Access.

- If only reports access is needed for this new user account, MCO Reports Access can be the only option selected.
- To access the report, portal administrators need to log in to the TMHP LTC Online Portal using this new non-admin user account's user name.
- 1) To start, Click **Reports** on the blue navigational bar.

2) The reports page will be displayed. Click the arrow beside the Select Report box. Select the SK-ISPs for Reassessment or Overdue Report from the drop-down menu.

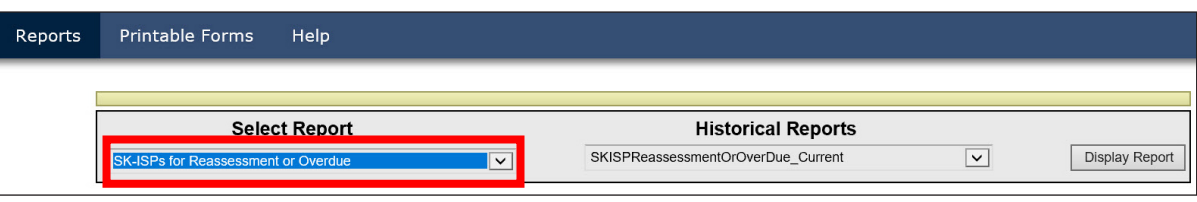

3) After selecting the SK-ISPs for Reassessment or Overdue Report, you can then choose the Historical Report type. Click the **Display Report** button.

| Reports | Printable Forms Help                |   |                                    |                  |
|---------|-------------------------------------|---|------------------------------------|------------------|
| E       |                                     |   |                                    |                  |
| [       | Select Report                       |   | Historical Reports                 |                  |
|         | SK-ISPs for Reassessment or Overdue | ~ | SKISPReassessmentOrOverDue_Current | ✓ Display Report |

4) Your search results will open and be displayed in a separate window. The report will display in a Microsoft Excel spreadsheet. The SK-ISPs for Reassessment or Overdue report is used to determine which people have an expired SK-ISP, or to note when the current SK-ISP is going to expire and a new SK-ISP has not yet been submitted. The ISP To Date of the most recent *Processed/Completed* or *PSU Processed/Complete* SK-ISP is used to determine when the SK-ISP is going to expire. The SK-ISPs are due to expire within three months, beginning on the first day of the current month. The SK-ISP will be included on the report as long as the ISP To Date is at least one day prior to the date the report is being run and is in a status of either *Processed/Completed* or *PSU Processed/Complete*.

| SK-ISPs For Reassessment or Overdue Report as of 11/30/2019 |                        |                                                                                                    |           |                           |                     |  |  |
|-------------------------------------------------------------|------------------------|----------------------------------------------------------------------------------------------------|-----------|---------------------------|---------------------|--|--|
| Service Area                                                | Name                   | Medicaid ID                                                                                                    | Plan Code | Expiring ISP DLN          | ISP Expiration Date |  |  |
| Tarrant                                                     | Paterick Technics      | The second second second second second second second second second second second second second second second s                                                                                                    | K1        | The second second         | 2/28/2018           |  |  |
| Tarrant                                                     | change , region a      | CONTRACTOR OF                                                                                                    | K1        | C. State Street, N        | 7/31/2018           |  |  |
| Tarrant                                                     | THE ROOM COMPANY OF    | The second second second second second second second second second second second second second second second se                                                                                                    | K1        | The second second         | 8/31/2018           |  |  |
| Tarrant                                                     | HORNEL BORNER          | The second second                                                                                                    | K1        | Station and               | 8/31/2018           |  |  |
| Tarrant                                                     | ALMONT CONTINUES.      | Contract on the                                                                                                    | K1        | Statement of the          | 8/31/2018           |  |  |
| Tarrant                                                     | NAMES AND DO.          | Statement and                                                                                                    | K1        | Contraction of the local  | 9/30/2018           |  |  |
| Tarrant                                                     | Public Cartonne        | Transmission of the                                                                                                    | K1        | States and a state of the | 1/31/2019           |  |  |
| Tarrant                                                     | COMPANY MANY 2 1       | 1000 Tel: 100                                                                                                    | K1        | the second                | 1/31/2019           |  |  |
| Tarrant                                                     | CONTRACTOR AND INCOME. | State Street Street                                                                                                    | K1        | the second contract of    | 3/31/2019           |  |  |
| Tarrant                                                     | ALMOST SHOULD          | The second second                                                                                                    | K1        | C. S. March and           | 5/31/2019           |  |  |
| Tarrant                                                     | CONTRACTOR DESCRIPTION | State of Conception                                                                                                    | K1        | the second se             | 6/30/2019           |  |  |
| Tarrant                                                     | States and second      | CONTRACTOR OF STREET, STREET, | K1        | States of States          | 6/30/2019           |  |  |
| Tarrant                                                     | Manual Activity of the | Statement of the                                                                                                    | K1        | THE REAL PROPERTY.        | 6/30/2019           |  |  |
| Tarrant                                                     | COMPANY AND INC.       | and the second second se                                                                                                    | K1        | the state of the          | 7/31/2019           |  |  |

a) Here is an example: A person has an SK-ISP with a date range 1/1/2021 – 12/31/2021. An SK-ISP has not yet been created for 1/1/2022 – 12/31/2022. If the report is run on 1/31/2022 (report is generated on the last day of each month), the expiring DLN will be included in the report, the expiring DLN will be included in the report, with the ISP Expiration Date column showing the last day the person is eligible to receive services as of the report run date.

## **Resource Information**

## **Helpful Contact Information**

### Texas Medicaid & Healthcare Partnership (TMHP)

| General Customer Service                                                                                                    |                        |
|----------------------------------------------------------------------------------------------------|------------------------|
| Long Term Care (LTC) Department                                                                                                    | 27-5436 / 800-626-4117 |
| General Inquiries, LTCMI questions, Claim Forms, H-1700 ISP Submission,<br>STAR Kids ISP Submission, Claim Submission, R&S Report, PL1 Screening Form | Option 1               |
| Medical Necessity                                                                                                    | Option 2               |
| Technical Support                                                                                                    | Option 3               |
| Fair Hearing                                                                                                    | Option 5               |
| LTC Other Insurance Information and Updates                                                                                                    | Option 6               |
| LTC Department (fax)                                                                                                    | 512-514-4223           |
| Medicaid Hotline                                                                                                    |                        |

### Health and Human Services Commission (HHSC)

| General Information                                                                                                    | -438-3011         |
|----------------------------------------------------------------------------------------------------|-------------------|
| Consumer Rights & Services Hotline                                                                                                    | 458-9858          |
| Complaint for LTC Facility/Agency                                                                                                    | .Option 2         |
| Information About a Facility                                                                                                    | .Option 4         |
| Provider Self-Reported Incidents                                                                                                    | .Option 5         |
| Survey Documents/DADS literature                                                                                                    | .Option 6         |
| Community Services Contracts Unit Support                                                                                                    | 438-2080          |
| Community Services Contracts Voice Mail (Contract Applications,<br>Reenrollments and Reporting Changes, such as address and telephone number)512- | -438-3550         |
| Criminal History Checks                                                                                                    | -438-2363         |
| Facility Licensure/Certification (Reporting Changes, such as                                                                                      |                   |
| Service Area and Medical Director)512-                                                                                                    | 438-2630          |
| Home and Community Support Services Unit (Hospice Regulatory Requirements)512                                                                     | -438-3161         |
| Hospice Policy (Medicaid, Program Support, and Special Services Unit) <u>hospice@dads.s</u>                                                       | <u>tate.tx.us</u> |
| Institutional Services Contracting                                                                                                    | -438-2546         |
| Medication Aide Program                                                                                                    | -231-5800         |
| Nurse Aide Registry                                                                                                    | -452-3934         |

| Nurse Aide Training                                                                         |                                            |
|---------------------------------------------------------------------------------------------|--------------------------------------------|
| NF Administrator Program                                                                    |                                            |
| NF Policy                                                                                   |                                            |
| PASRR Unit Policy Questions                                                                 |                                            |
| Regulatory Services                                                                         |                                            |
| Provider Claims                                                                             |                                            |
| NF and Hospice (Client Service authorizations, MESAV updat<br>to determine Rate Key issues) | es, and unable<br>Option 1                 |
| Personal Needs Allowance Payments (PNA)                                                     | Option 2                                   |
| Deductions and Holds                                                                        | Option 3                                   |
| Third Party Recovery                                                                        | Option 4                                   |
| Home Community Services                                                                     | Option 5                                   |
| TX Home Living                                                                              | Option 5                                   |
| Rehabilitative and Specialized Services                                                     | Option 6                                   |
| NF Dental/Rehab Services                                                                    | Option 6                                   |
| HHSC Ombudsman Office Medicaid Benefits                                                     |                                            |
| Medicaid Fraud                                                                              |                                            |
| Rate Analysis                                                                               |                                            |
| Resource Utilization Groups (RUGs) Information<br>Nurse Specialist (Reconsideration & RUGs) | 512-491-1750 / 512-491-2074 / 512-491-2030 |
| Texas State University RUG Training Information                                             |                                            |
| Texas State University Training Online Course Questions                                     |                                            |

## **Informational Websites**

#### Texas Medicaid & Healthcare Partnership (TMHP): www.tmhp.com

- HIPAA information: www.tmhp.com/hipaa-privacy-statement
- Long Term Care Division: <u>www.tmhp.com/programs/ltc</u>
- NF LTCMI and PASRR information is also available at: <u>www.tmhp.com/programs/ltc</u>

**Note:** Instructions for providers on how to access clarification notices posted on LTC TMHP website: <u>www.tmhp.com/programs/ltc</u>

#### Health and Human Services (HHS): <u>https://hhs.texas.gov/</u>

All HHS provider information can be found at <u>https://hhs.texas.gov/doing-business-hhs/provider-portals</u>. Choose your particular provider type for available online resources:

- Consumer Rights and Services (includes information about how to make a complaint): <u>https://hhs.texas.gov/about-hhs/your-rights/consumer-rights-services</u>
- Hospice: <u>https://hhs.texas.gov/doing-business-hhs/provider-portals/long-term-care-providers/</u> <u>hospice</u>
- Nursing Facility: <u>https://hhs.texas.gov/doing-business-hhs/provider-portals/long-term-care-providers/nursing-facilities-nf</u>
- Nursing Facility MDS Coordinator Support Site: <u>https://hhs.texas.gov/doing-business-hhs/provider-portals/long-term-care-providers/nursing-facilities-nf/texas-minimum-data-set-mds</u>
- PASRR: <u>https://hhs.texas.gov/doing-business-hhs/provider-portals/resources/preadmission-</u> <u>screening-resident-review-pasrr</u>
- Provider Letters: <u>www.dads.state.tx.us/providers/communications/letters.cfm</u>
- Resources for HHS Service Providers: <u>https://hhs.texas.gov/doing-business-hhs/provider-portals</u>
- HHS Regions: <a href="https://hhs.texas.gov/about-hhs/find-us/community-services-regional-contacts">https://hhs.texas.gov/about-hhs/find-us/community-services-regional-contacts</a>
- Vendor Drug Program: <u>www.txvendordrug.com/downloads/index.asp</u>

#### **Department of State Health Services (DSHS):** <u>www.dshs.state.tx.us/</u>

- DSHS Local Mental Health Authority Search: www.dshs.state.tx.us/mhservices-search
- DSHS PASRR Information: <u>www.dshs.state.tx.us/mhsa/pasrr/</u>

#### Health and Human Services Commission (HHSC): www.hhsc.state.tx.us/index.shtml

- HHSC Regions: www.hhsc.state.tx.us/research/dssi/brt/IM0.pdf
- Vendor Drug Program: <u>www.hhsc.state.tx.us/hcf/vdp/vdpstart.html</u>

### Other

- Centers for Medicare & Medicaid Services: <u>www.cms.gov</u>
- Department of State Health Services: <u>www.dshs.state.tx.us</u>
- National Provider Identifier (NPI):
  - To obtain: <u>https://nppes.cms.hhs.gov/NPPES</u>
  - Inform DADS: <u>www.dads.state.tx.us/providers/hipaa/forms.html</u>
- Texas Administrative Code: <u>www.sos.state.tx.us/tac/index.shtml</u>
- Texas State RUG Training: <u>www.txstate.edu/continuinged/professional-development/PD-Online/RUG-Training.html</u>
- Federal MDS 3.0 site: <a href="http://www.cms.gov/NursingHomeQualityInits/25\_NHQIMDS30.asp">www.cms.gov/NursingHomeQualityInits/25\_NHQIMDS30.asp</a>

This document is produced by TMHP Training Services. Content is current as of the time of publishing and is subject to change. Providers should always refer to the TMHP website for current and authoritative information.